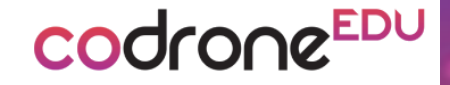

# Color PAD CODING 언플러그드 코딩

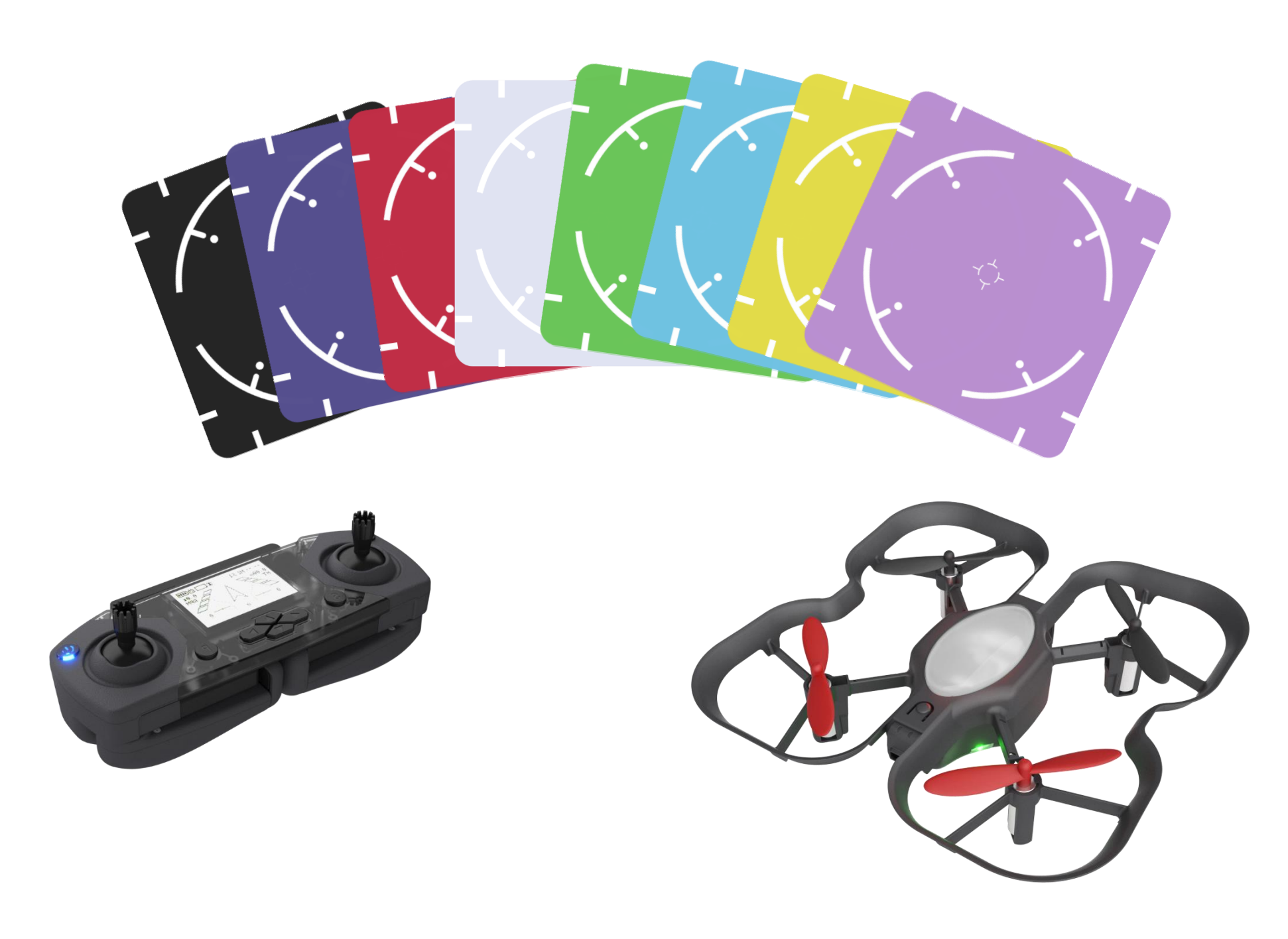

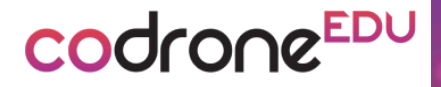

# Setting Manual

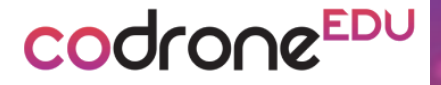

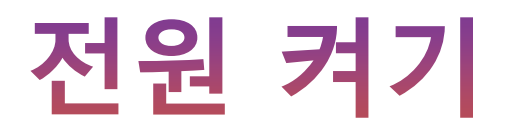

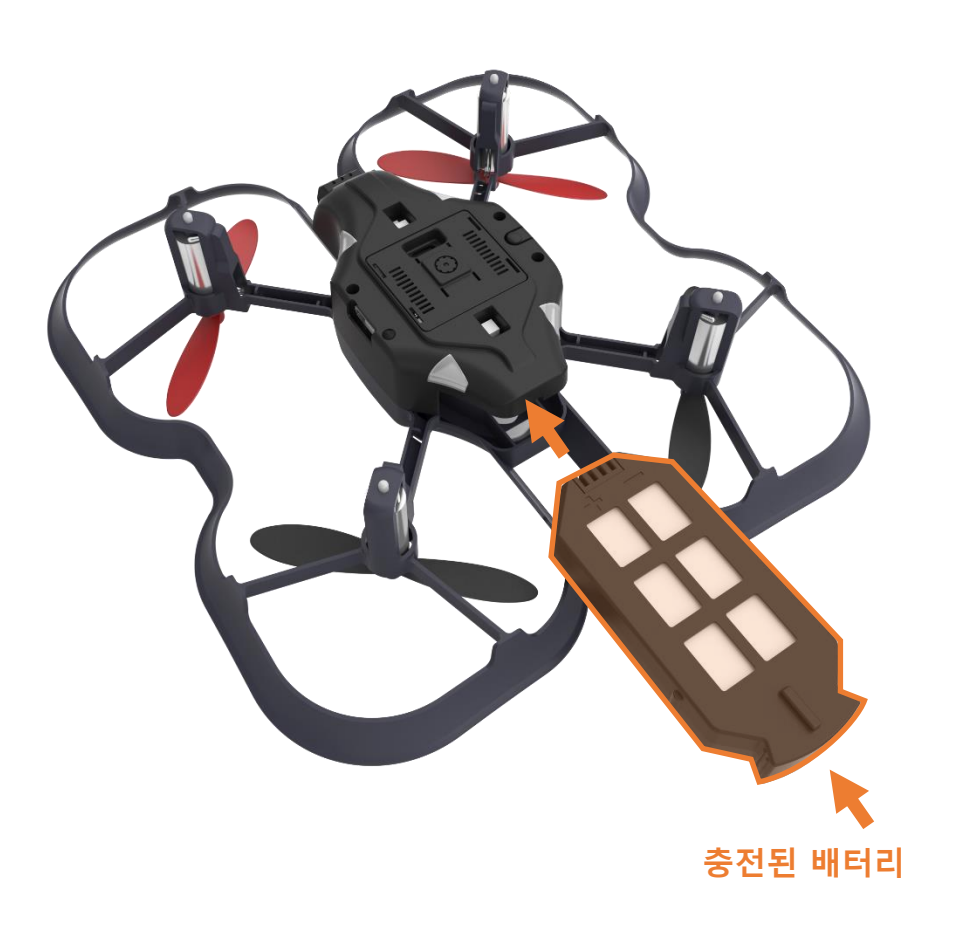

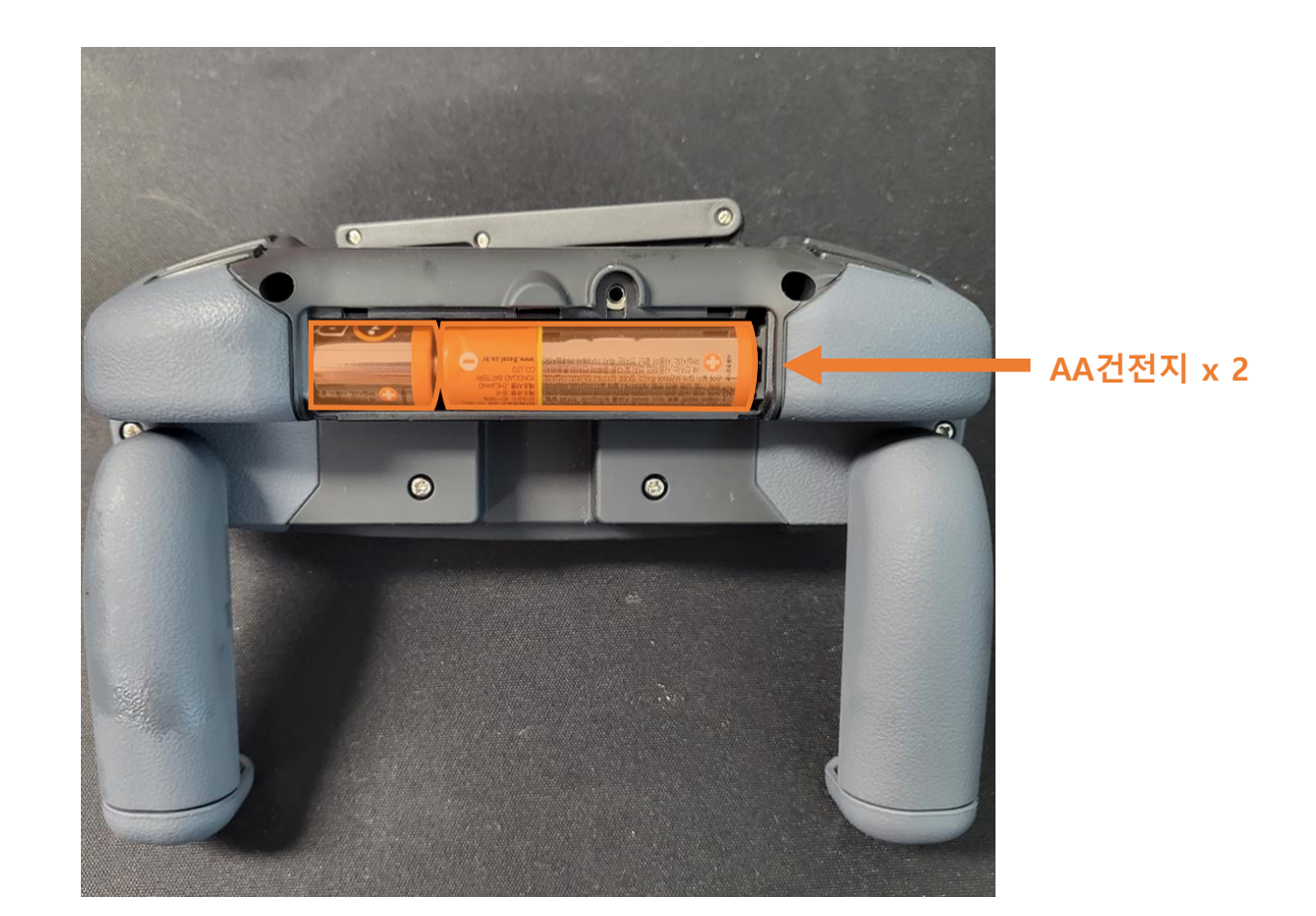

### 충전된 드론의 배터리를 방향에 맞게 끼워줍니다.

### AA 건전지를 컨트롤러 뒷면에 커버를 빼고 끼워줍니다.

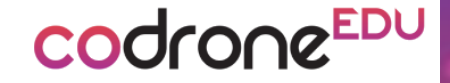

## 설정 동작 버튼

# codrone<sup>EDU</sup> =

전원을 켜고 상단의 동작 버튼을 눌러 여러가지 모드로 진입 하거나 설정이 가능합니다.

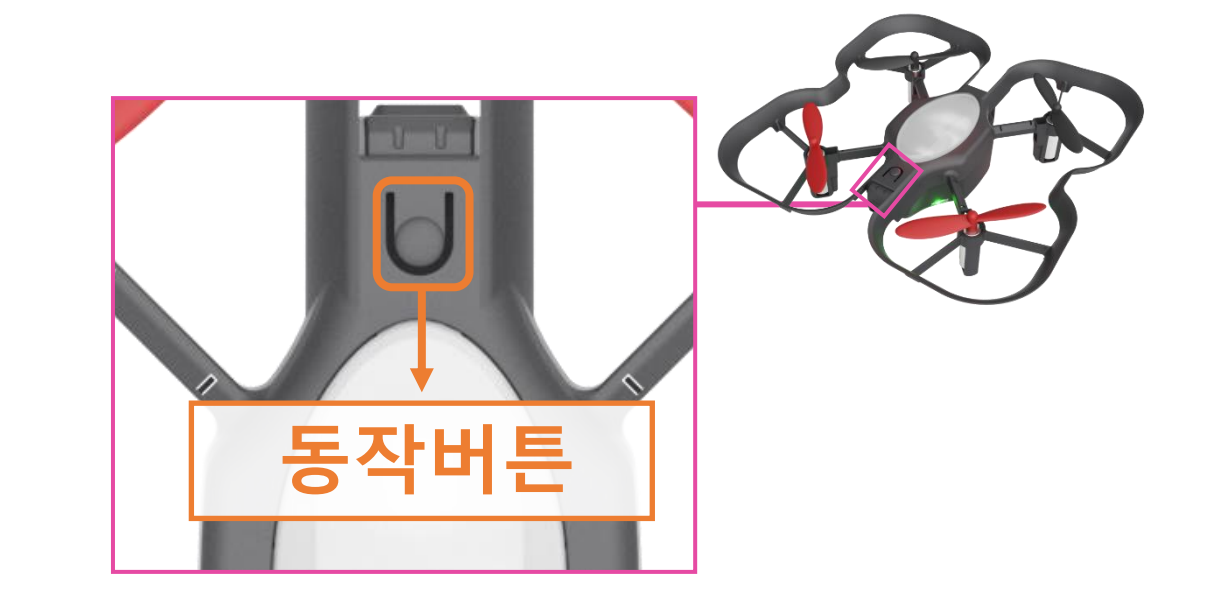

| 전원을 켜고 버튼을                        | 전원을 켜고 버튼을                                             | 전원을 켜고 버튼을                                                             | 전원을 켜고 버튼을                                                    | 전원을 켜고 버튼을                                            |
|-----------------------------------|--------------------------------------------------------|------------------------------------------------------------------------|---------------------------------------------------------------|-------------------------------------------------------|
| 1번구드언                             | 2민구드먼                                                  | 4민구드먼                                                                  | 5번구드번                                                         | 9번구드번                                                 |
|                                   |                                                        |                                                                        |                                                               | RESET                                                 |
| 바닥에 있는 카드를 읽습니다.                  | 이전에 코딩하였던 프로그램을<br>실행 시킵니다.                            | 버튼을 누르고 평평한 바닥에<br>드론을 놓으면 부저음과 함께<br><b>캘리브레이션 (수평보정)</b> 을<br>시작합니다. | <b>컬러 캘리브레이션(색상보정)</b> 을<br>시작합니다. 정상적으로 실행되면,<br>부저음과 함께 드론에 | 드론이 가지고 있는<br>컬러 색상값을 포함한<br><b>모든 설정 값을 초기화</b> 합니다. |
| ※ 기본적으로 카드 코딩 모드로<br>설정이 되어 있습니다. | ※ 이전에 카드로 이륙 코딩을<br>하였다면 코드가 남아있어<br>드론이 이륙 할 수도 있습니다. |                                                                        | 흰색 LED 가 표시됩니다.                                               |                                                       |

주의사항

## COCIONC<sup>EDU</sup> 의 설정 동작은

컨트롤러 없이 드론과 동작 버튼만으로 모드 설정이 가능합니다. 하지만, 이전에 설정되어 있던 비행 동작이 실행 될 수 있기 때문에 오작동 할 시 <mark>사용자가 언제든지 컨트롤 할 수 있도록</mark> 반드시 **페어링 된 컨트롤러를 ON** 한 상태에서 진행해주세요 codrone

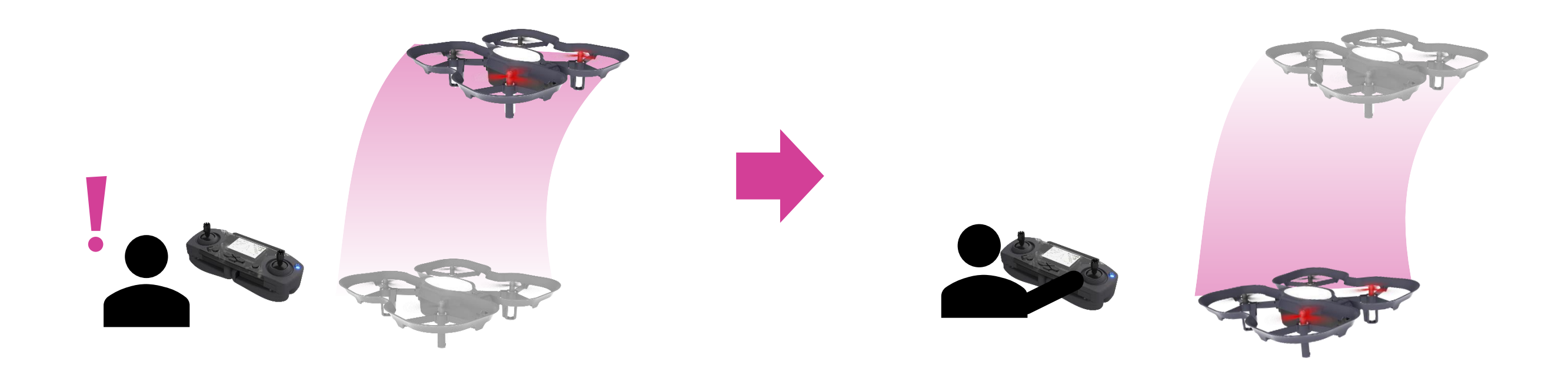

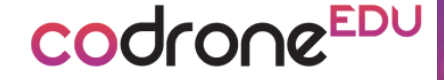

# 컬러센서와 컬러 캘리브레이션

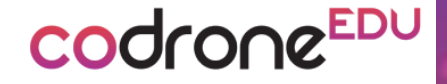

## 컬러패드 코딩이란?

## **COCIONE<sup>EDU</sup> 는** 하단의 **컬러 센서**를 사용하여 컬러 패드의 색상을 인식 할 수 있습니다

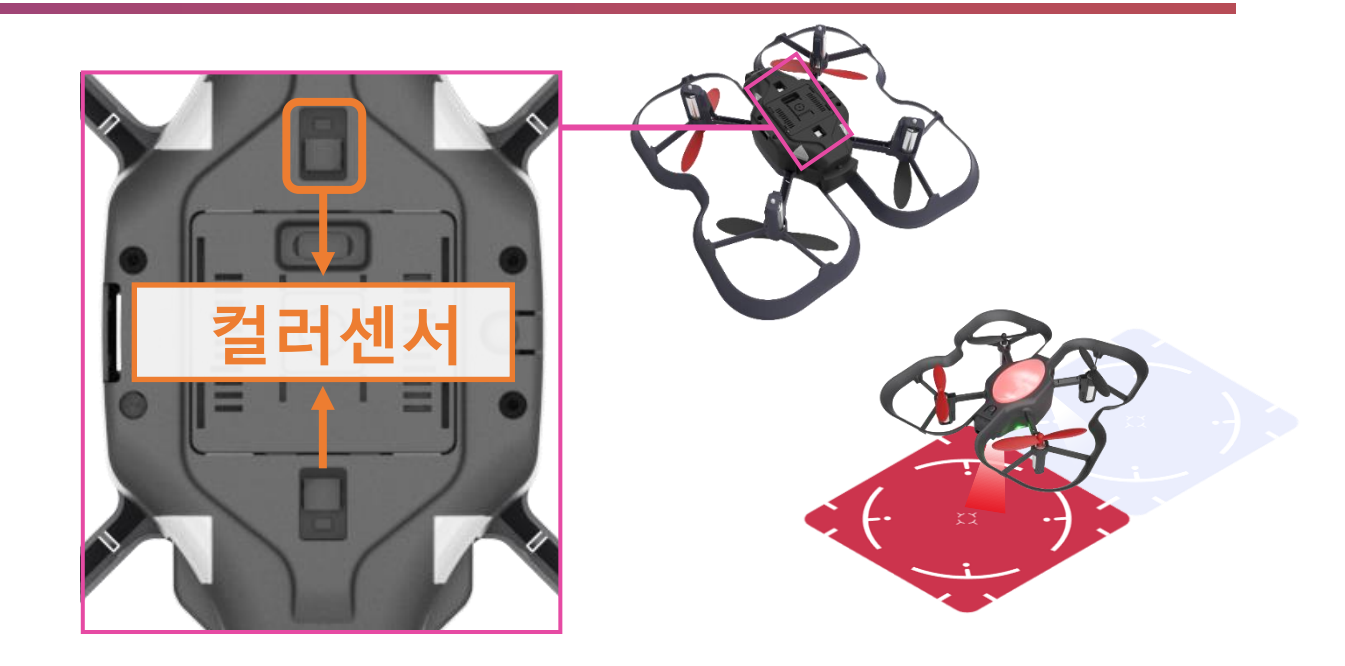

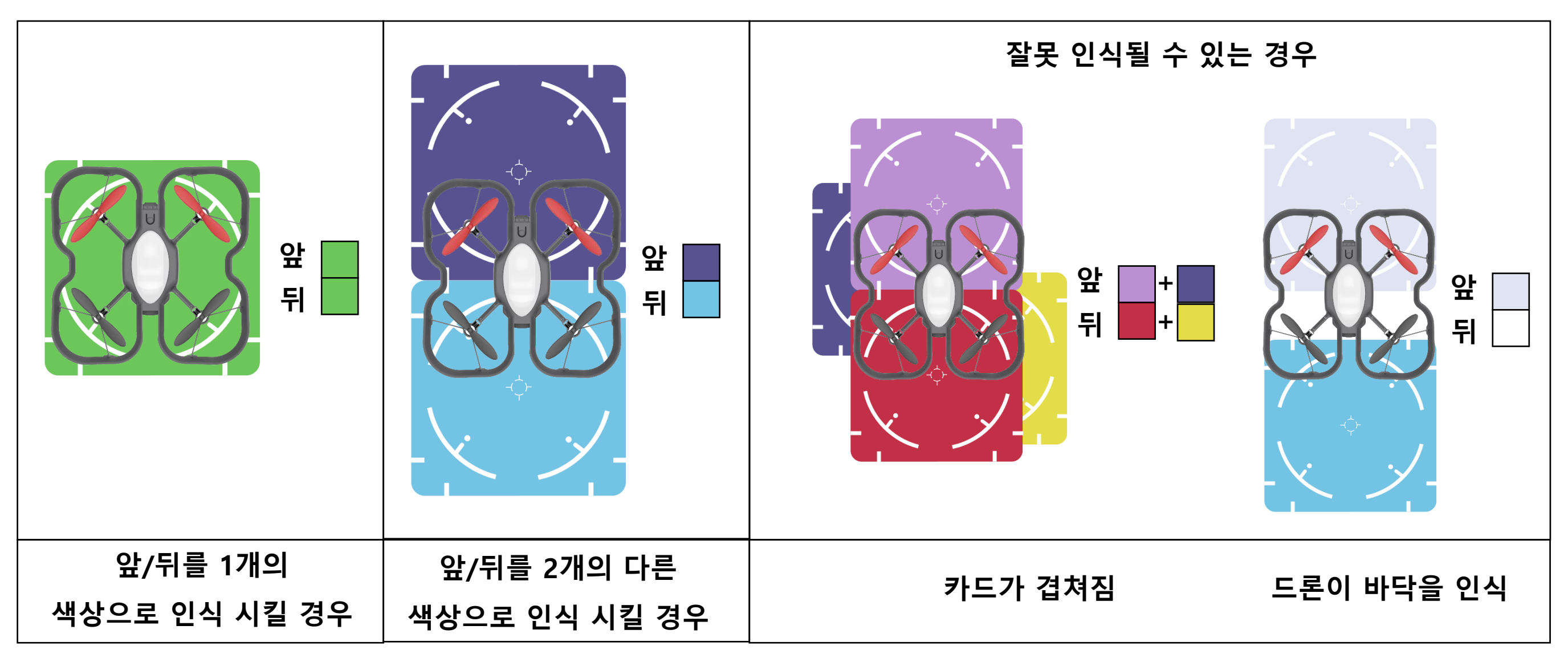

codroneEDU

## 컬러 센서의 원리

### 컬러센서의 원리

LED에서 RGB 컬러를 발산하고 **포토 다이오드**에서 이 빛을 수광하여 이 색상이 무슨 색인지 감지합니다.

컬러센서는 빛에 영향을 많이 밝기 때문에

컬러 캘리브레이션 했을 때와

카드를 인식 시킬 때 주변 환경이

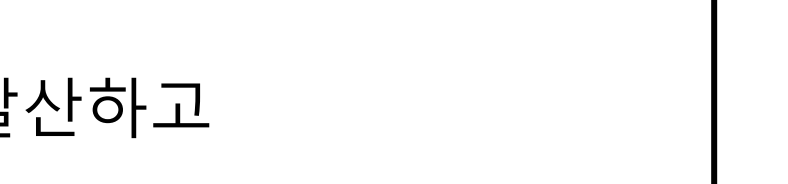

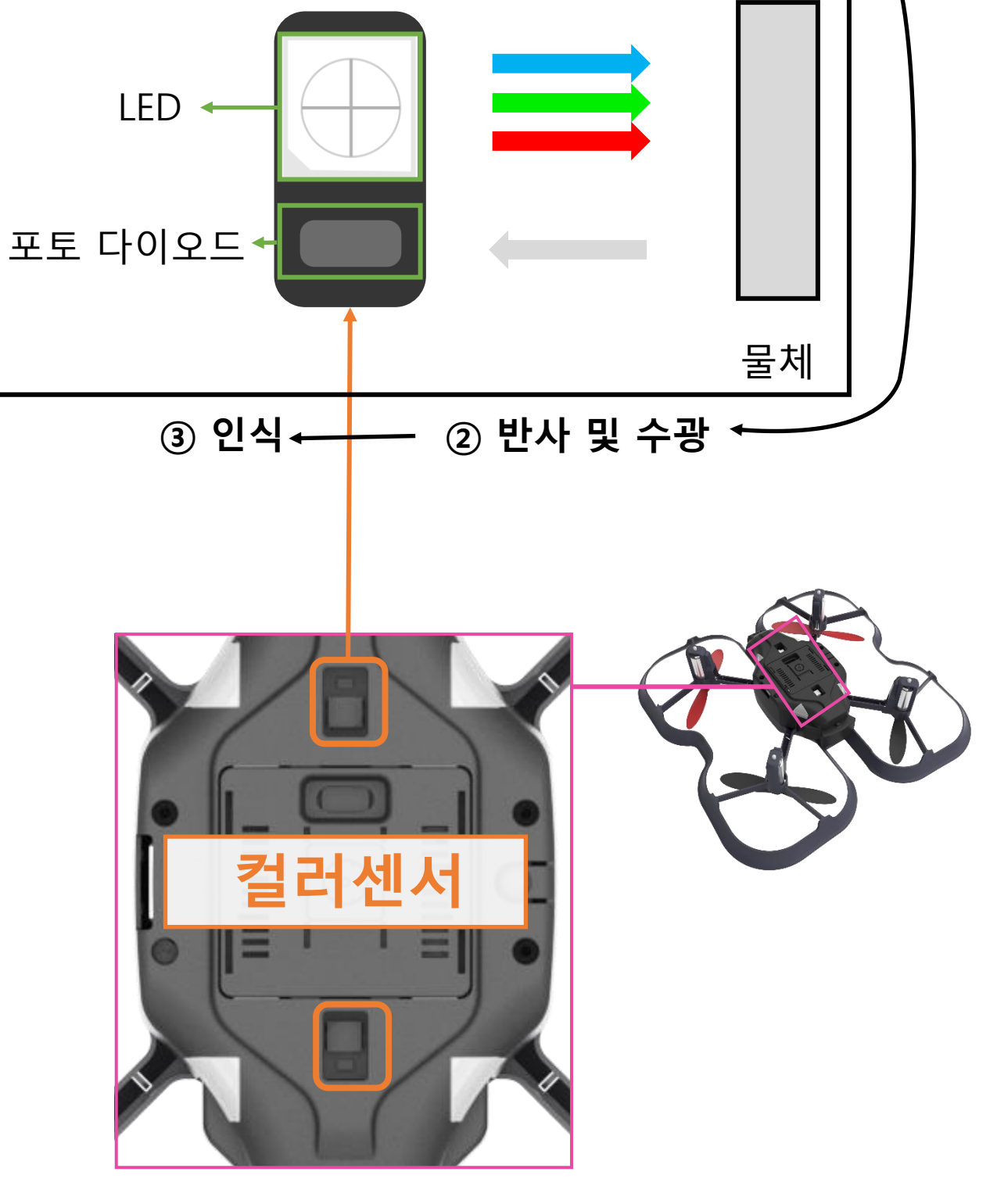

① 컬러 발산 -

예시) 어두운곳에서 캘리브레이션 후 밝은 곳에서 컬러 패드 코딩 -> 색상 인식이 어려움

다르다면 색상을 감지하지 못 할 수도 있습니다

#### 노란색 (<mark>빨간색</mark>+녹색) 반사

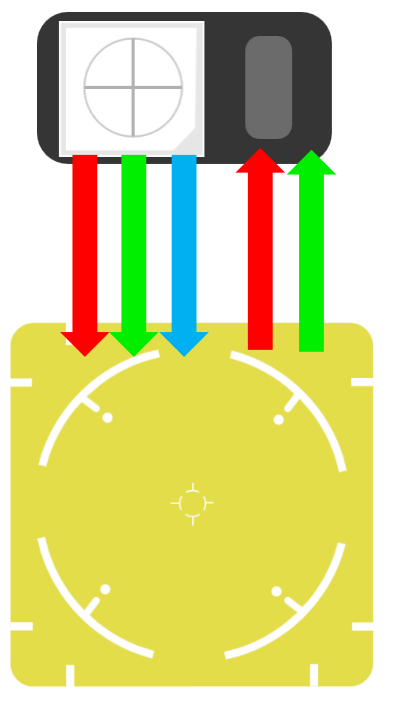

[노란색으로 인식]

<mark>빨간색</mark> 만 반사

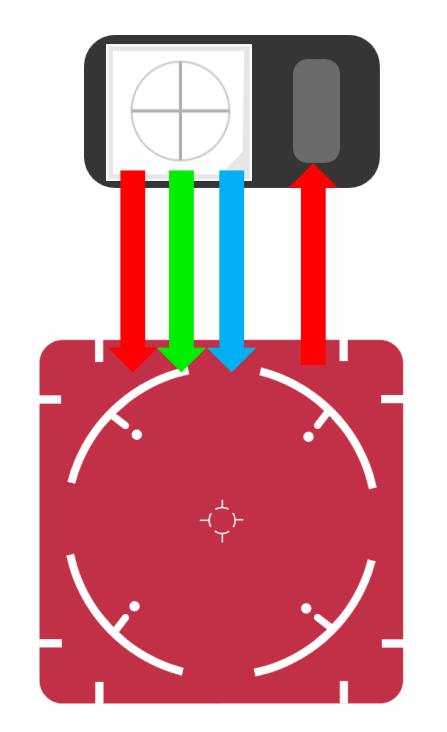

[빨간색으로 인식]

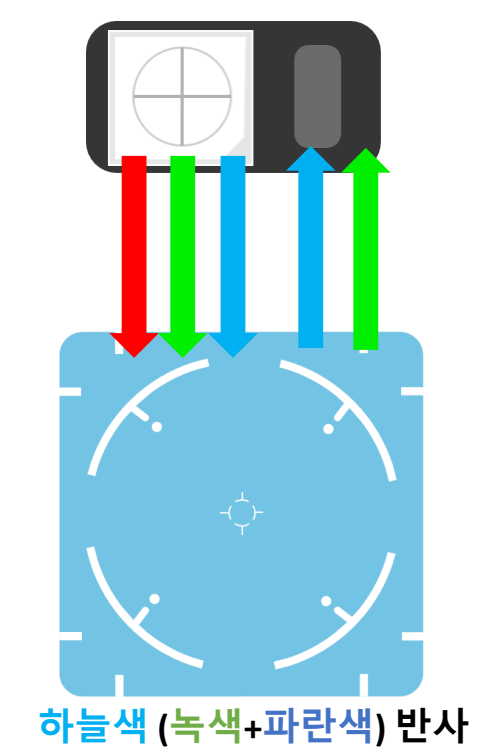

[하늘색으로 인식]

녹색 만 반사

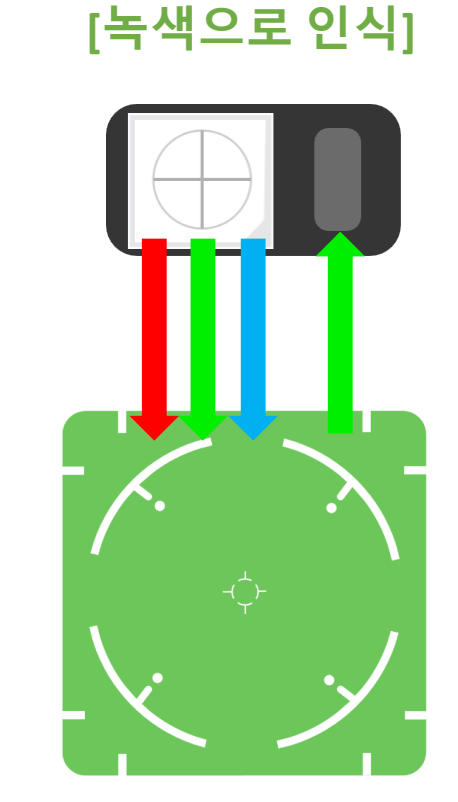

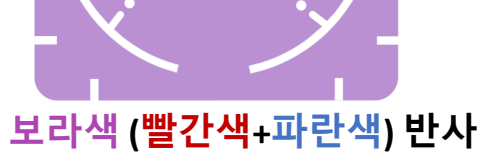

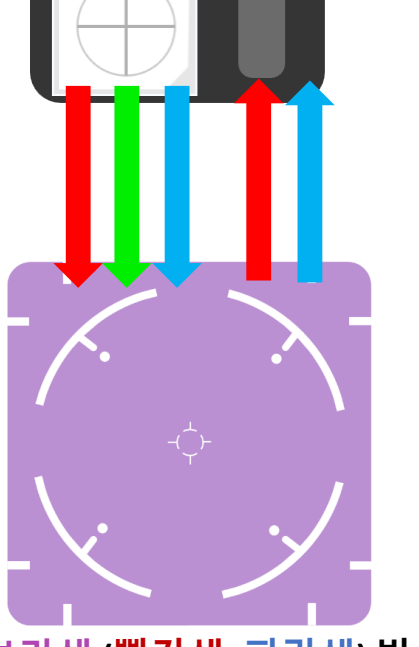

[보라색으로 인식]

<mark>파란색</mark> 만 반사

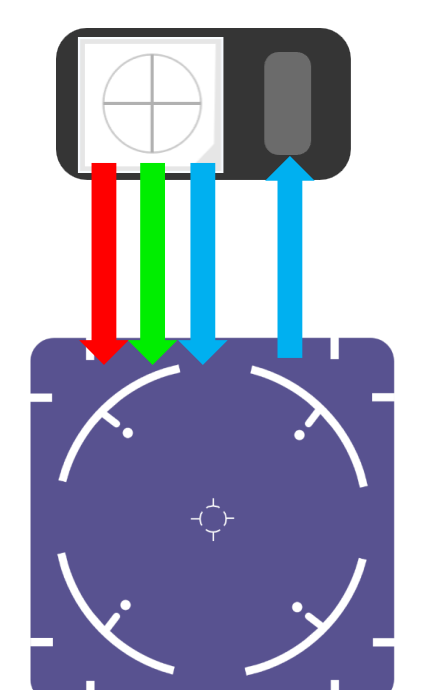

[파란색으로 인식]

흰색 (**빨간색+파란색+녹색**) 반사

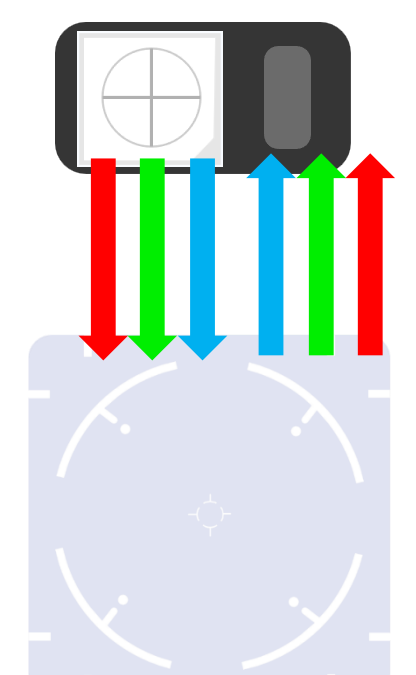

[흰색으로 인식]

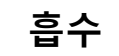

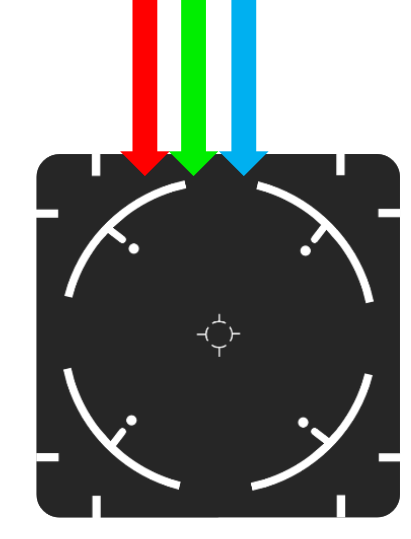

[검정색으로 인식]

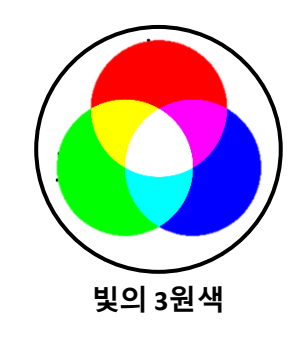

## 컬러 센서의 원리

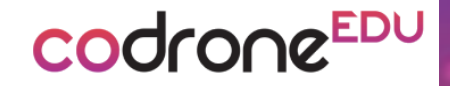

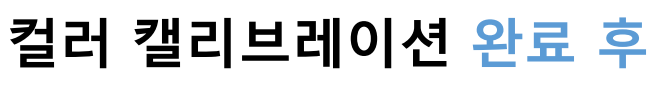

codroneedu

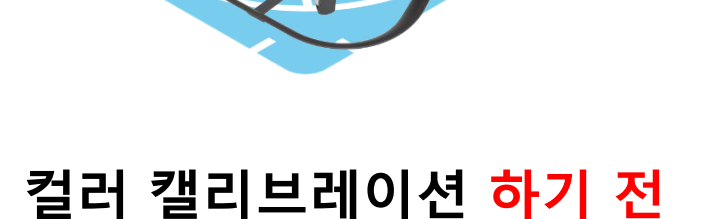

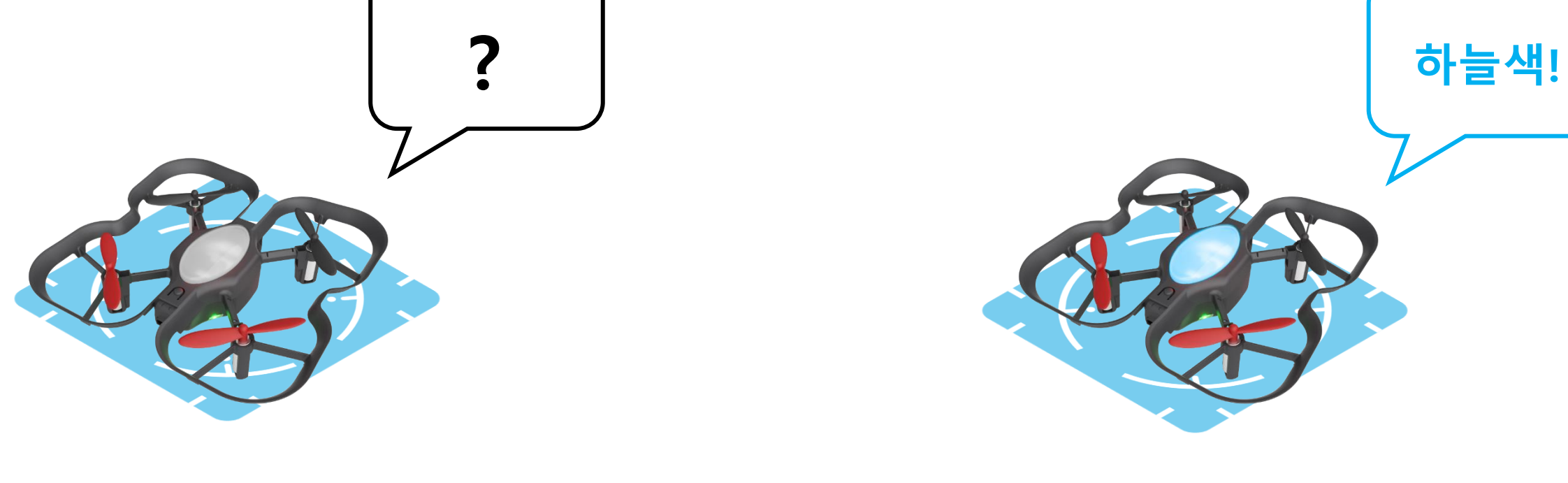

만약, 드론을 처음 구매하였다면 드론은 어떤 색상도 인식 하지 못합니다. 컬러 캘리브레이션을 해주어야 드론이 색상을 인식할 수 있게 설정 됩니다.

**컬러 캘리브레이션** 은 드론에게 현재 바닥에 있는 카드가 **어떤 색상의 카드인지 알려주는 과정** 입니다.

컬러 캘리브레이션

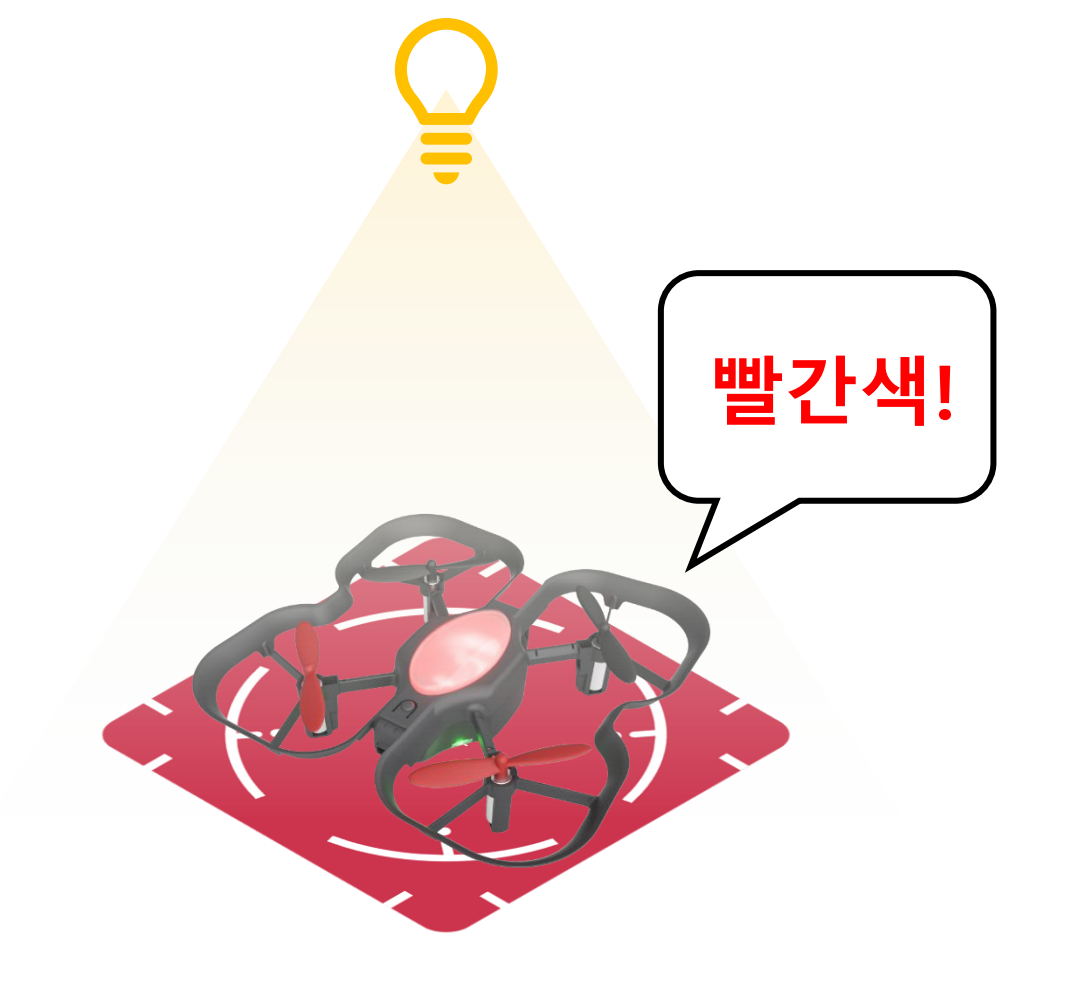

코딩을 할 환경과 같은 장소에서 캘리브레이션을 진행해주세요

색상을 인식 하지 못합니다.

드론이 캘리브레이션 했을 때의 조명과 다르다고 생각되면

※ 컬러센서는 주변환경에 영향을 많이 받습니다.

소리와 함께 드론에 흰색 LED가 켜집니다.

상단의 '동작버튼'을 5번 누릅니다.

## 컬러 캘리브레이션

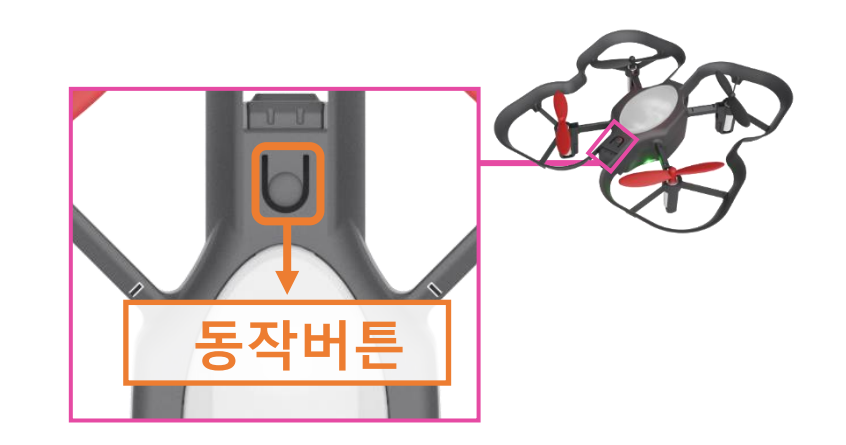

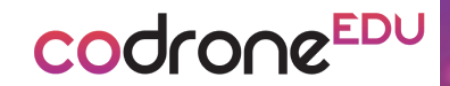

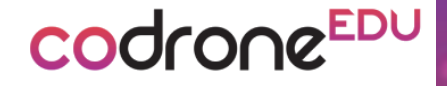

## 컬러 캘리브레이션

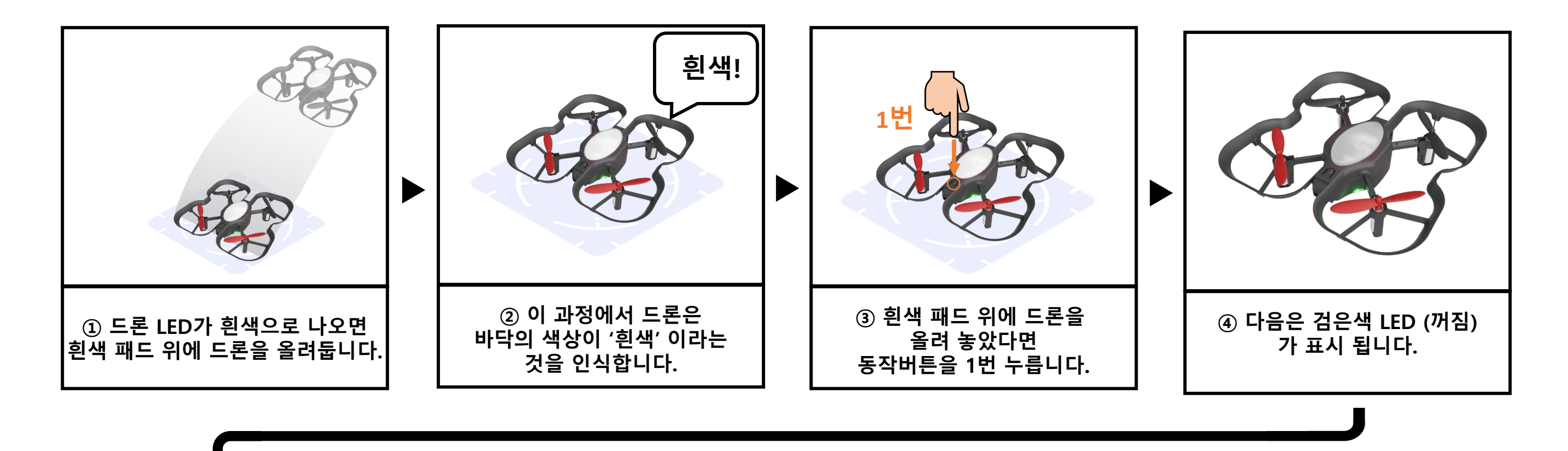

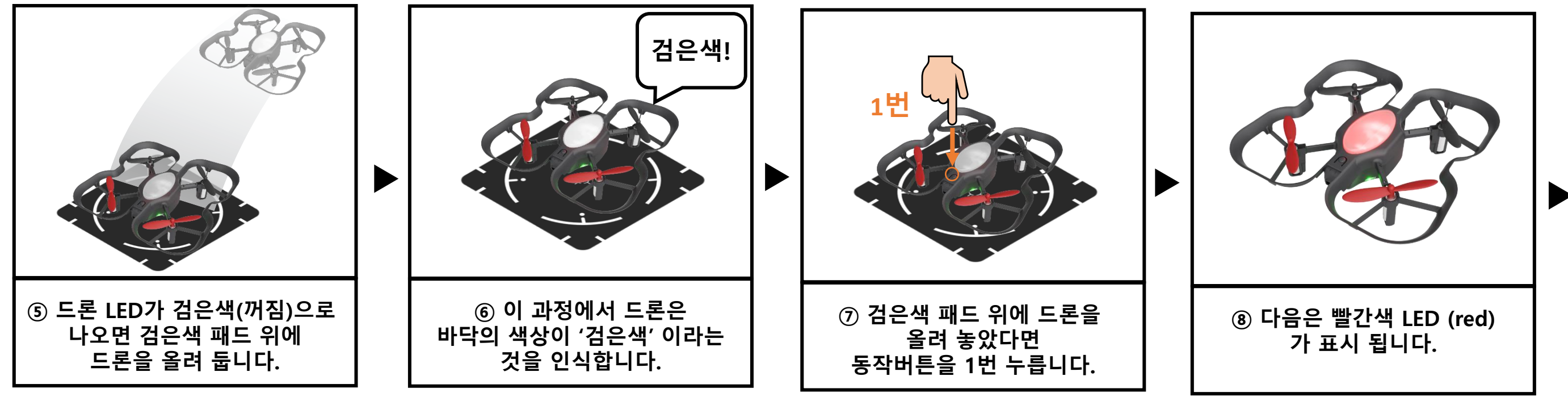

※ 이 작업은 ①-③의 방법과 같습니다.

※ 다음 페이지에서 계속

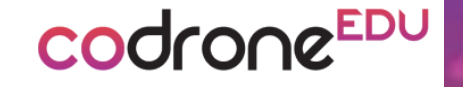

## 컬러 캘리브레이션

검은색 다음에는 빨간색(red) 가 표시되며

노란색(yellow) -> 초록색(green) -> 하늘색(light blue) -> 파란색(blue) -> 보라색(purple)

순서대로 입력 해주면 컬러 캘리브레이션이 완료됩니다.

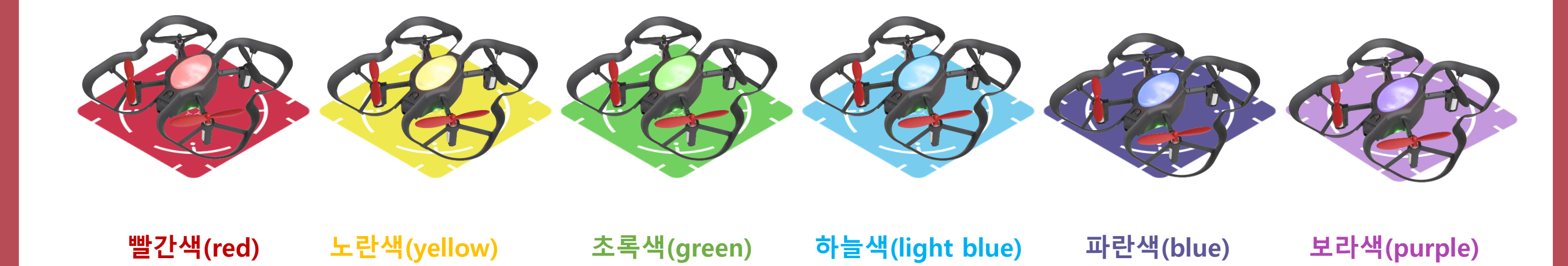

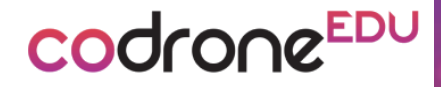

# 카드 코딩 모드

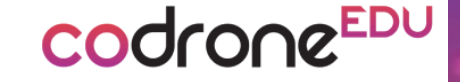

### 카드 코딩

언플러그드 코딩(카드코딩)은 컴퓨터나 노트북 없이 '컬러 패드 ' 를 사용하여 코딩 할 수 있습니다.

컬러 캘리브레이션이 완료 되었다면 아래의 방법으로 '카드코딩 모드'로 설정합니다.

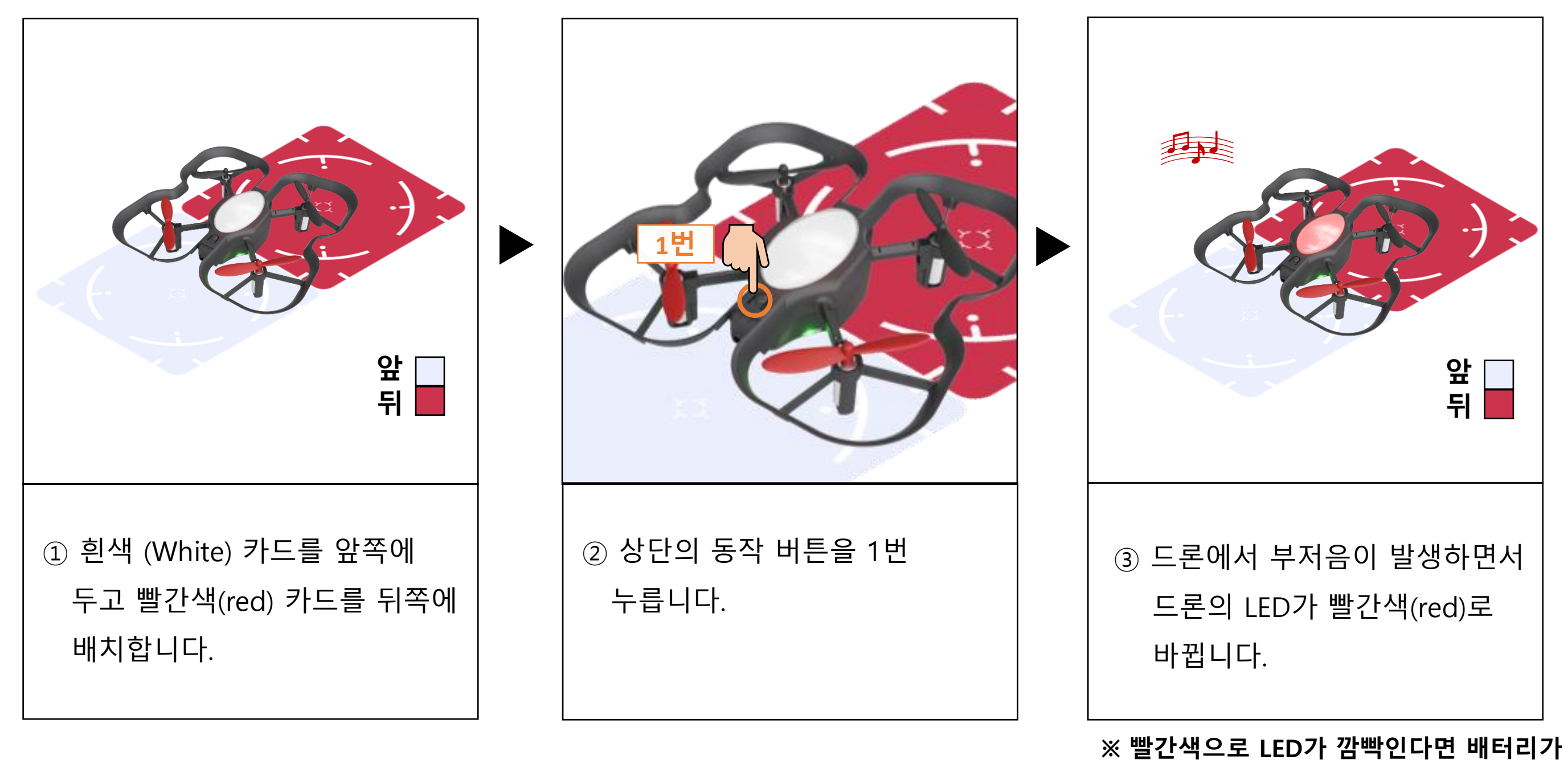

없다는 신호 입니다.

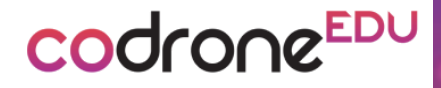

# 드론 LED 코딩

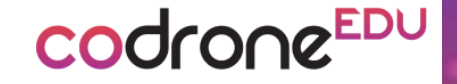

## LED 코딩하기

컬러 캘리브레이션이 잘 되었는지 확인하기 위하여 LED 코딩을 먼저 테스트 해봅니다. <mark>카드 코딩 모드로 설정 한 후</mark>에 아래 순서대로 LED 코딩을 따라해봅니다.

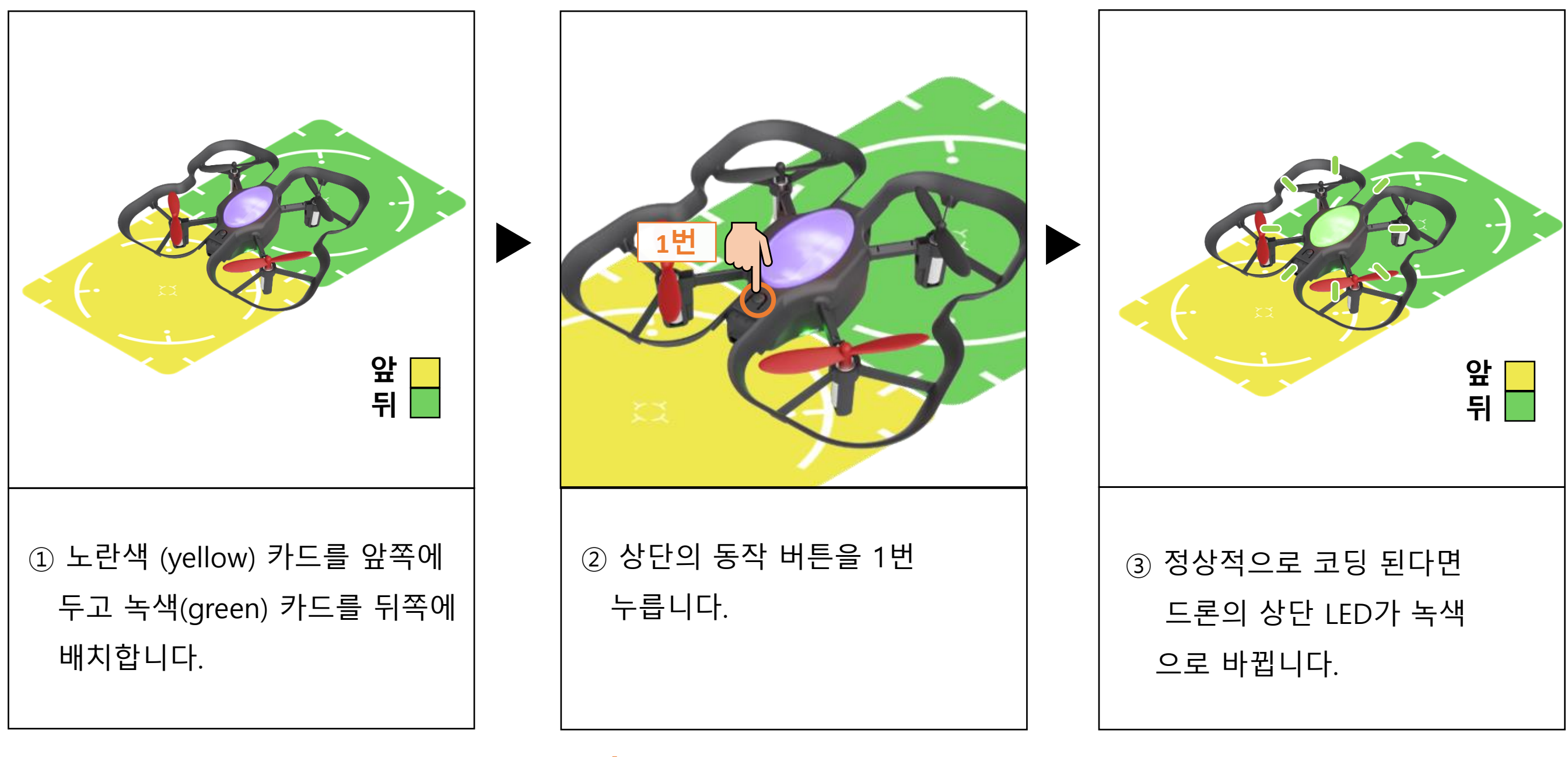

※ 이 작업은 컬러 캘리브레이션을 할 때 노란색과 녹색의 색상 값이 정상적으로 인식 되었을 때 동작 합니다. 만일, 이 동작이 안 된다면 다시 컬러 캘리브레이션을 시도해주세요

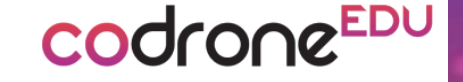

## LED 코딩하기

다른 색상값도 잘 설정되었는지 확인하기 위해 아래 그림처럼 카드를 놓고 '동작버튼' 을 1회 누르면서 LED 코딩 테스트를 해봅니다.

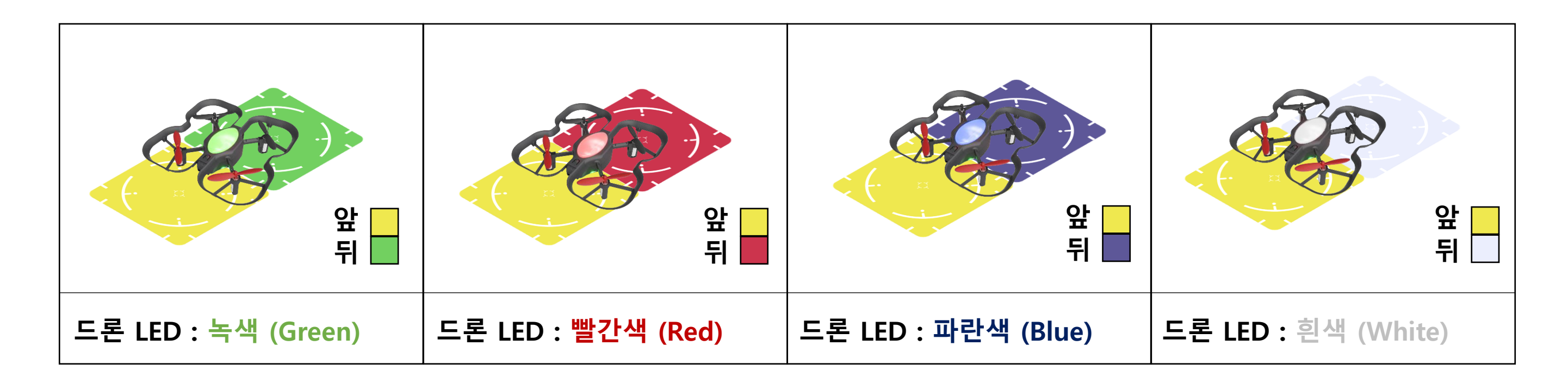

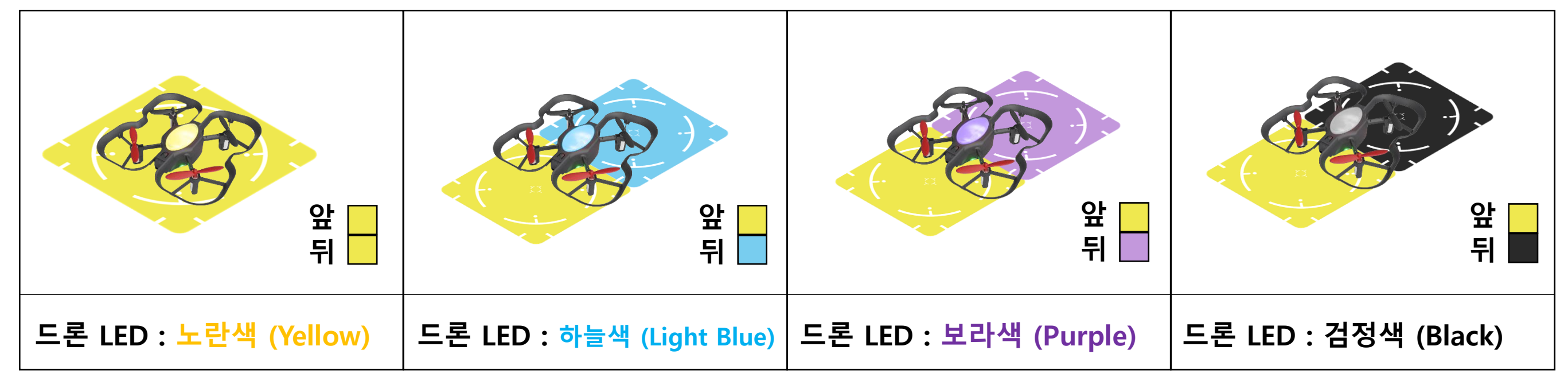

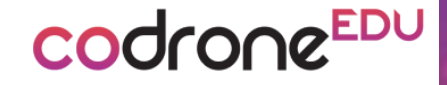

# 코딩 따라 해보기

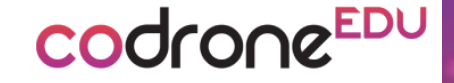

## 이륙/착륙 코딩 해보기

드론이 이륙 한 후 1초 다리고 착륙 하는 프로그램을 코딩 해보겠습니다. 카드 코딩 모드로 들어간 후 **코딩 시작** 을 인식시켜주고 **이륙-1초 기다림-착륙**을 순서대로 코딩 시켜 줍니다. 완료가 되면 **코딩 완료**를 인식 시켜주면 드론에 프로그램이 저장 됩니다.

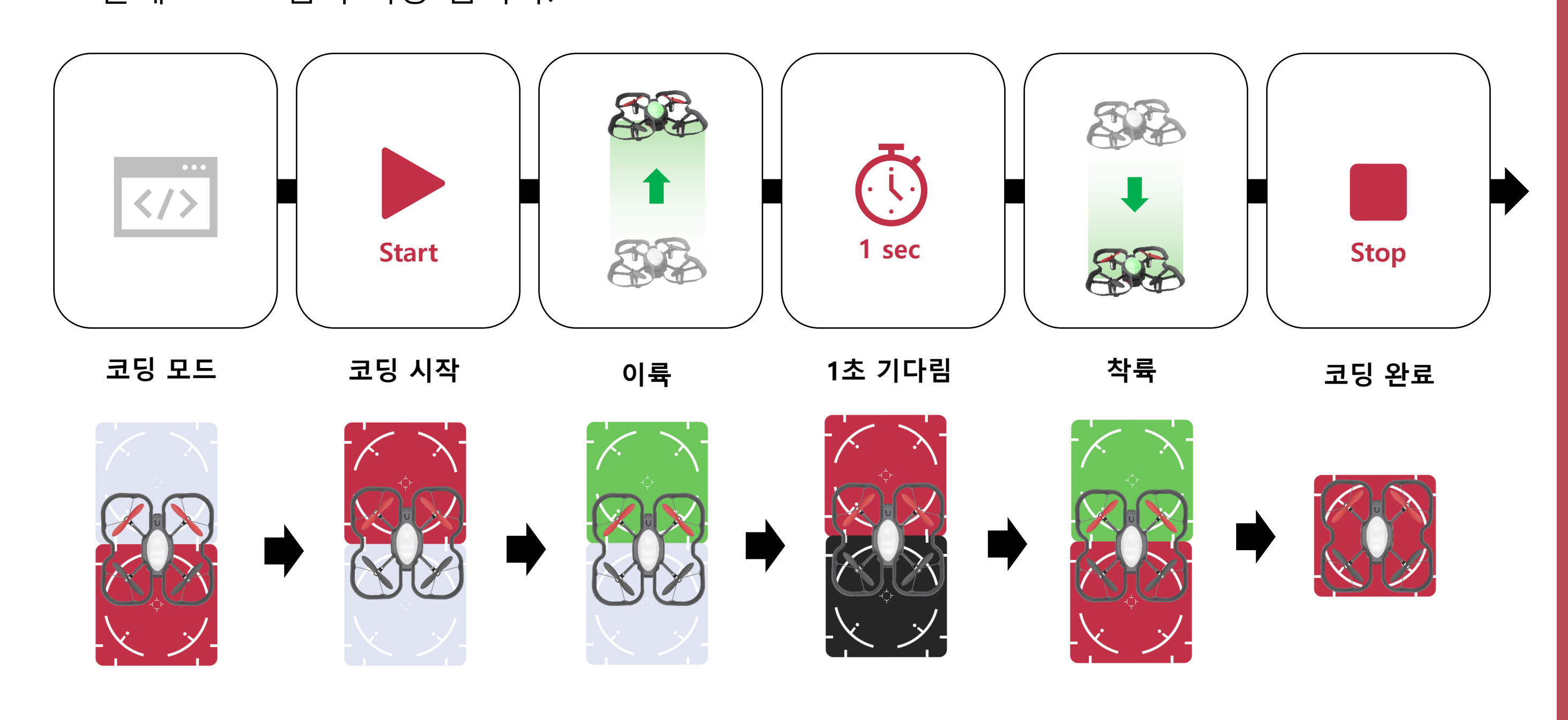

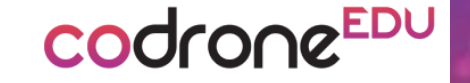

## 실행하기

잠시 후 다시 눌러주세요

#### 주의사항

드론에 프로그램이 저장되면 '동작버튼'을 2번 눌러 프로그램을 실행 시킬 수 있습니다. 그러나 드론이 이륙한 후에 오작동 할 수 있기 때문에 사용자는 드론을 언제나 컨트롤 할 수 있도록 페어링된 컨트롤러를 손에 들고 있어야 합니다.

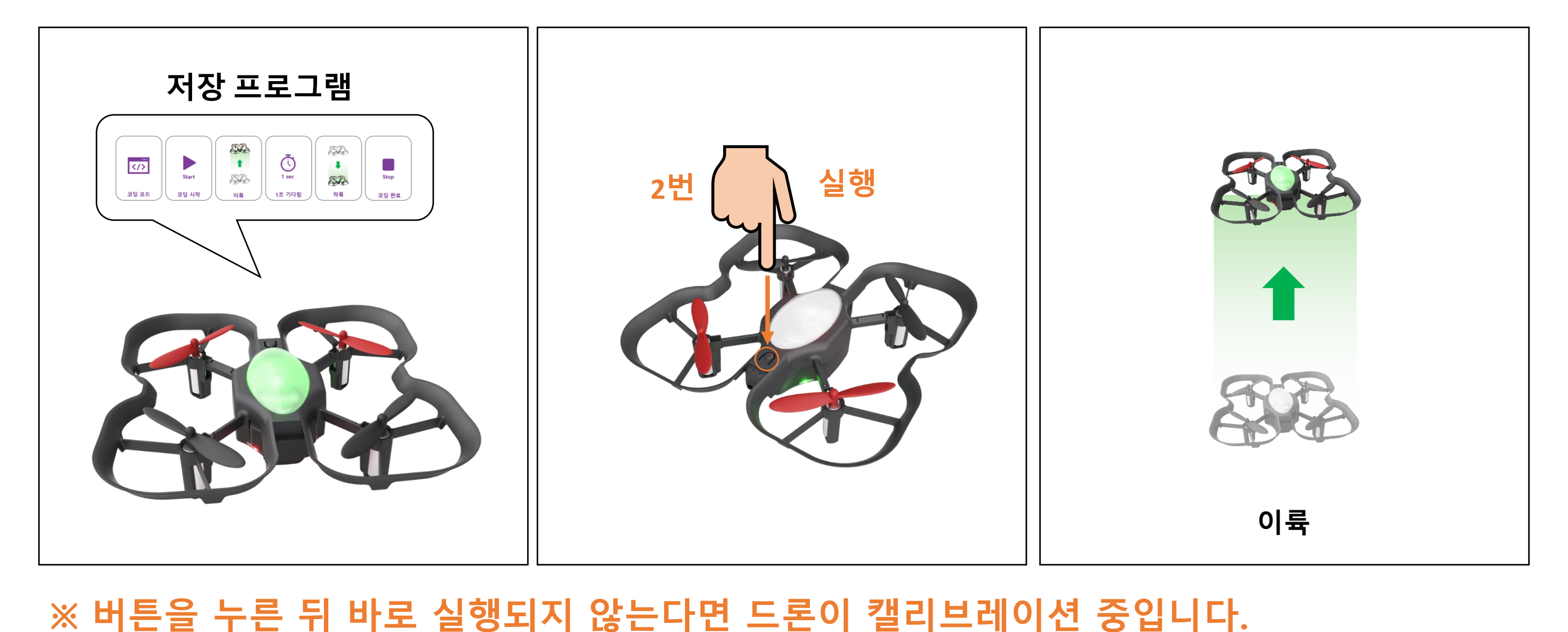

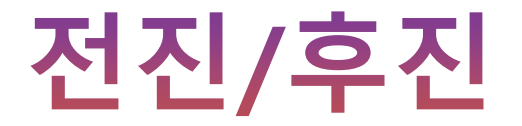

### 전진과 후진 명령은 드론이 이륙을 한 뒤에만 작동이 됩니다. 또한 전진과 후진 같은 이동 명령을 사용 할 때 거리 명령도 함께 코딩이 가능합니다.

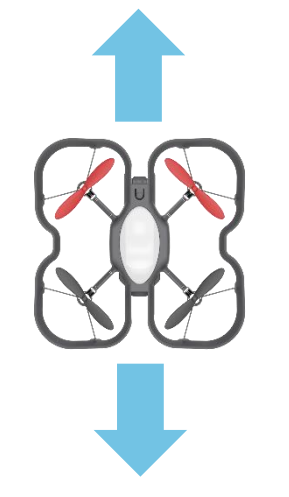

codroneedu

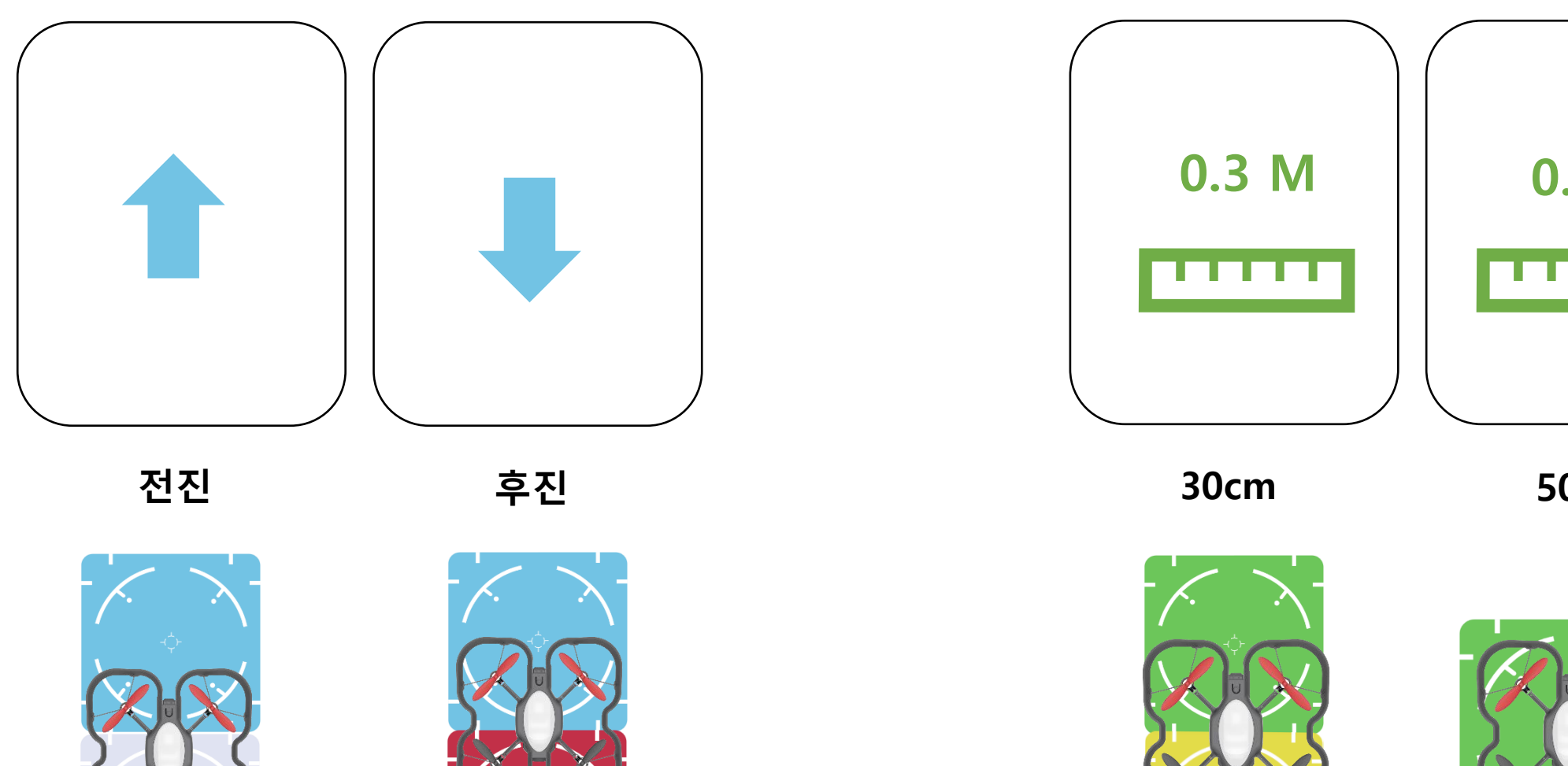

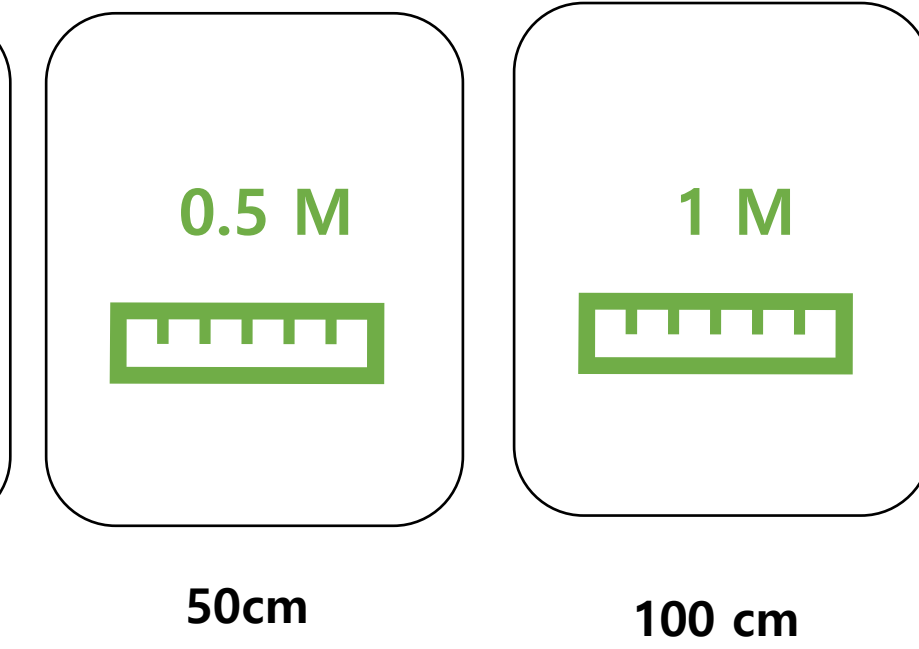

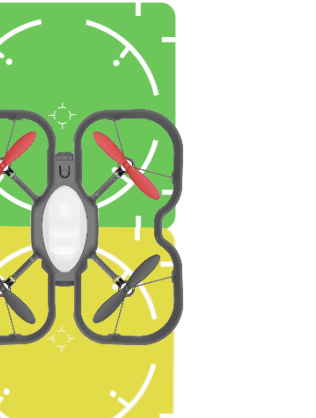

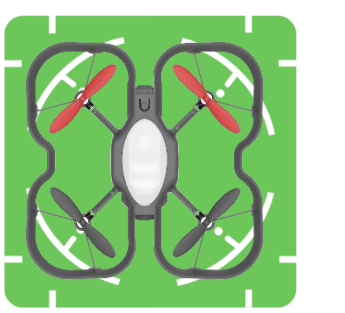

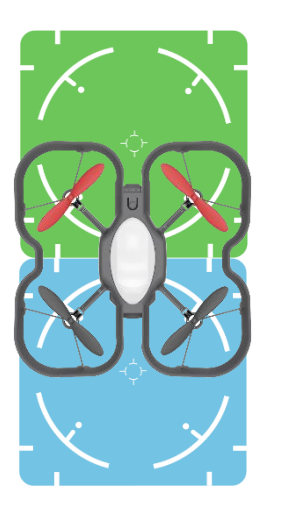

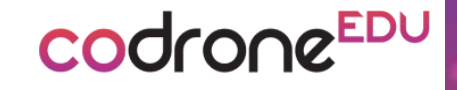

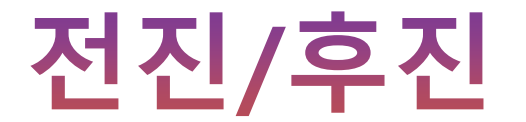

#### 이륙 – 1초대기 – 전진 – 후진 – 착륙 프로그램을 코딩해봅니다.

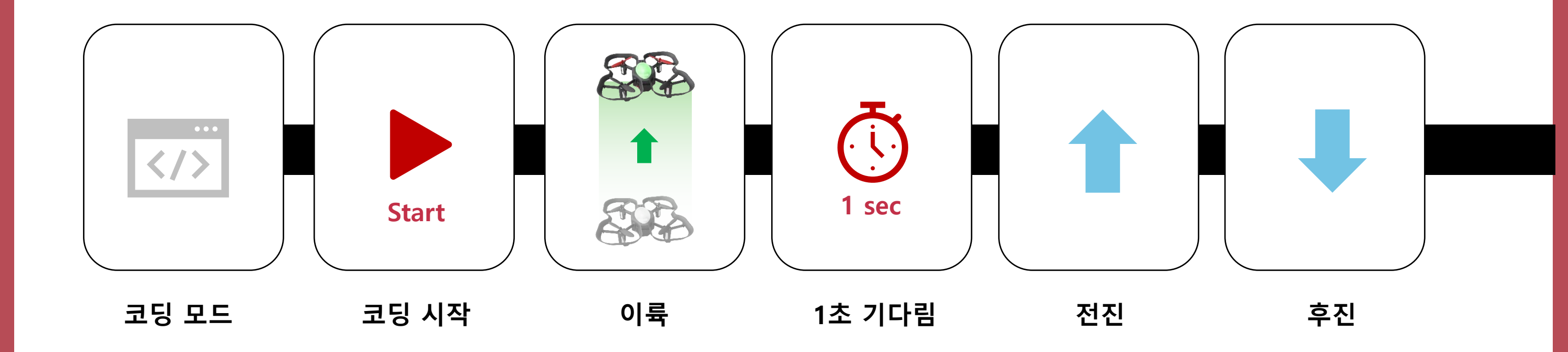

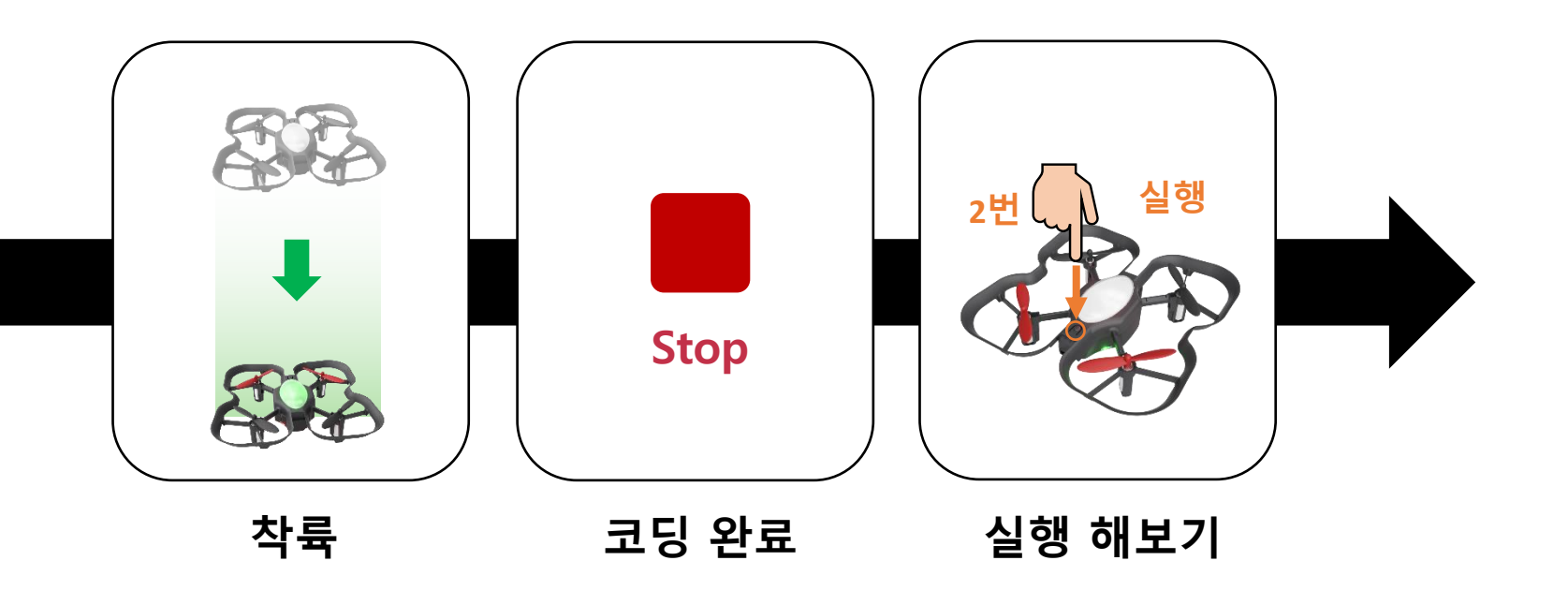

## 코딩 해보기

이륙 – 1초대기 - 전진 – 30cm – 후진 – 50cm – 착륙 프로그램을 코딩해봅니다.

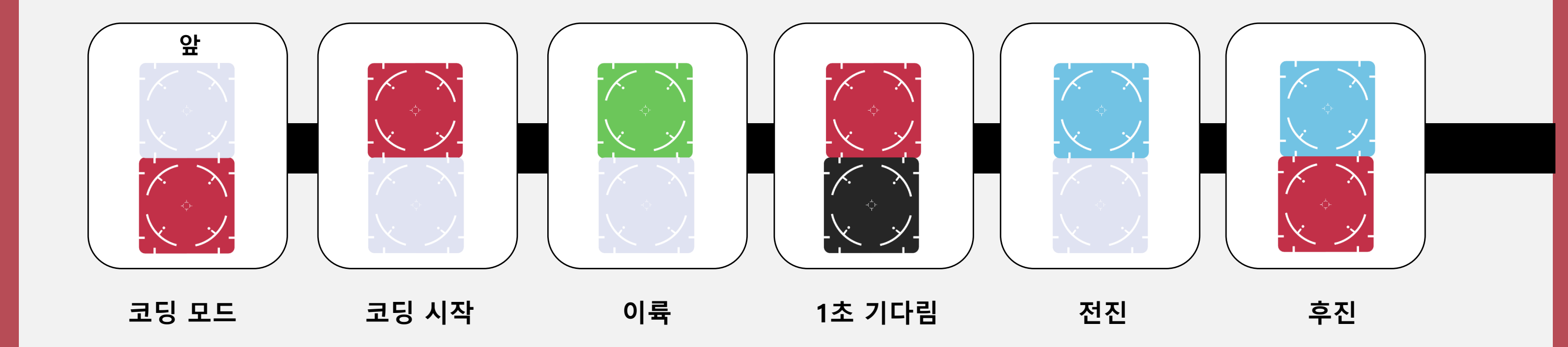

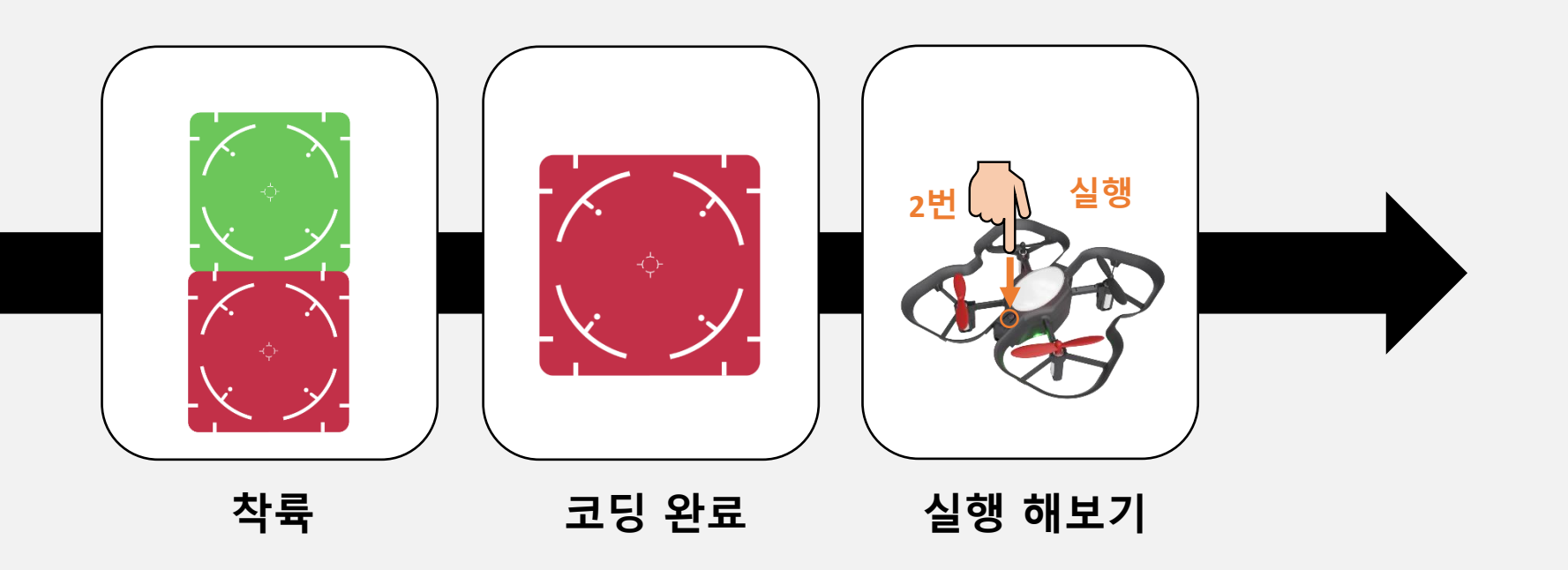

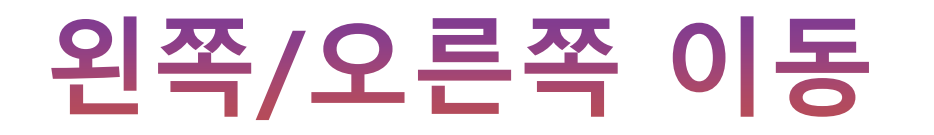

**왼쪽 이동**과 오른쪽 이동 명령은 드론이 이륙을 한 뒤에만 작동이 됩니다. 또한 **왼쪽 이동**과 오른쪽 이동 같은 이동 명령을 사용 할 때 거리 명령도 함께 코딩이 가능합니다.

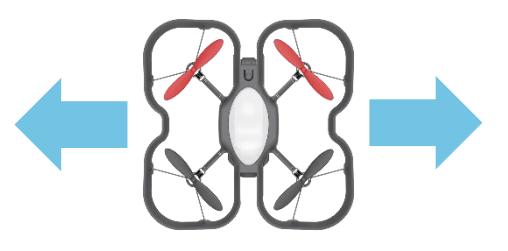

codroneedu

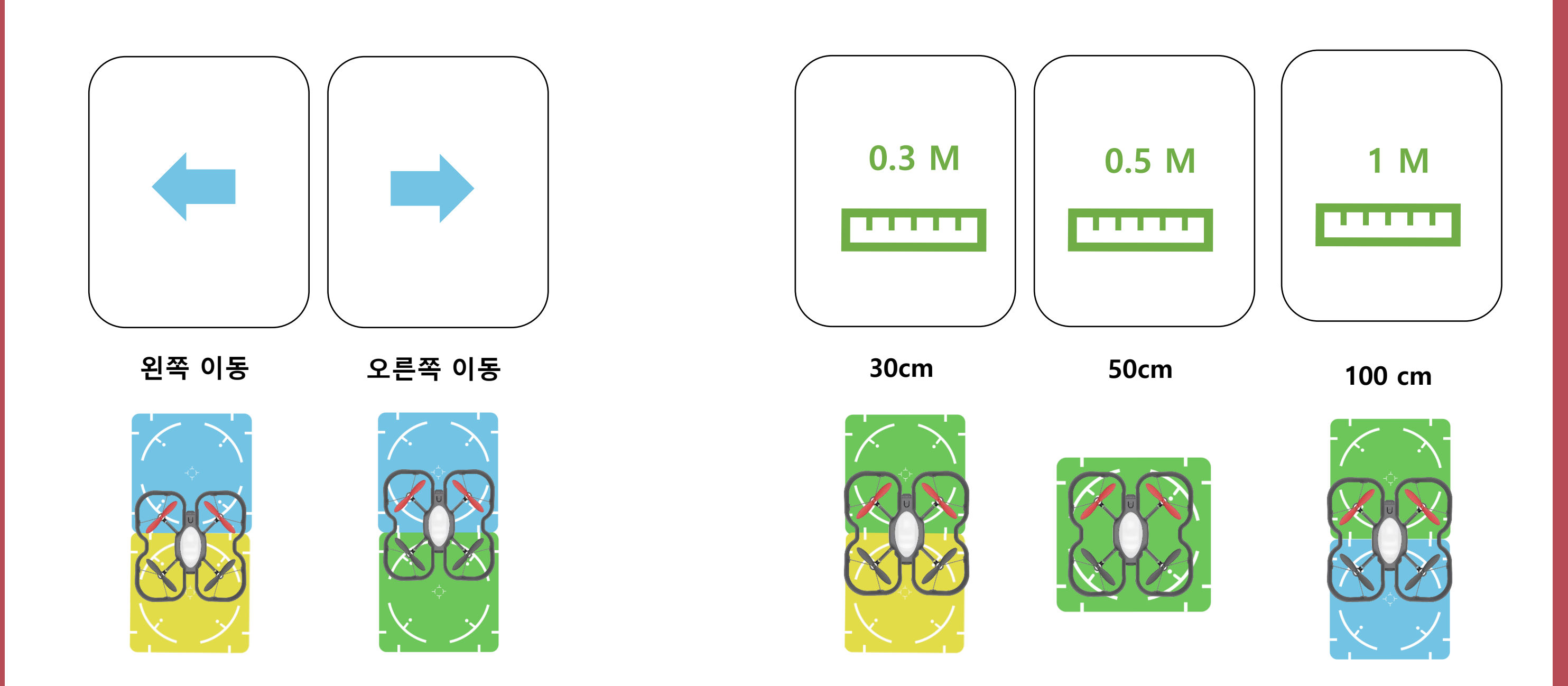

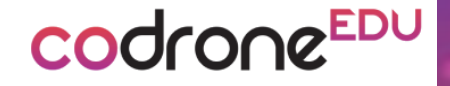

## 왼쪽/오른쪽 이동

이륙 – 1초대기 - 왼쪽이동 – 50cm – 오른쪽이동 – 50cm – 착륙 프로그램을 코딩해봅니다.

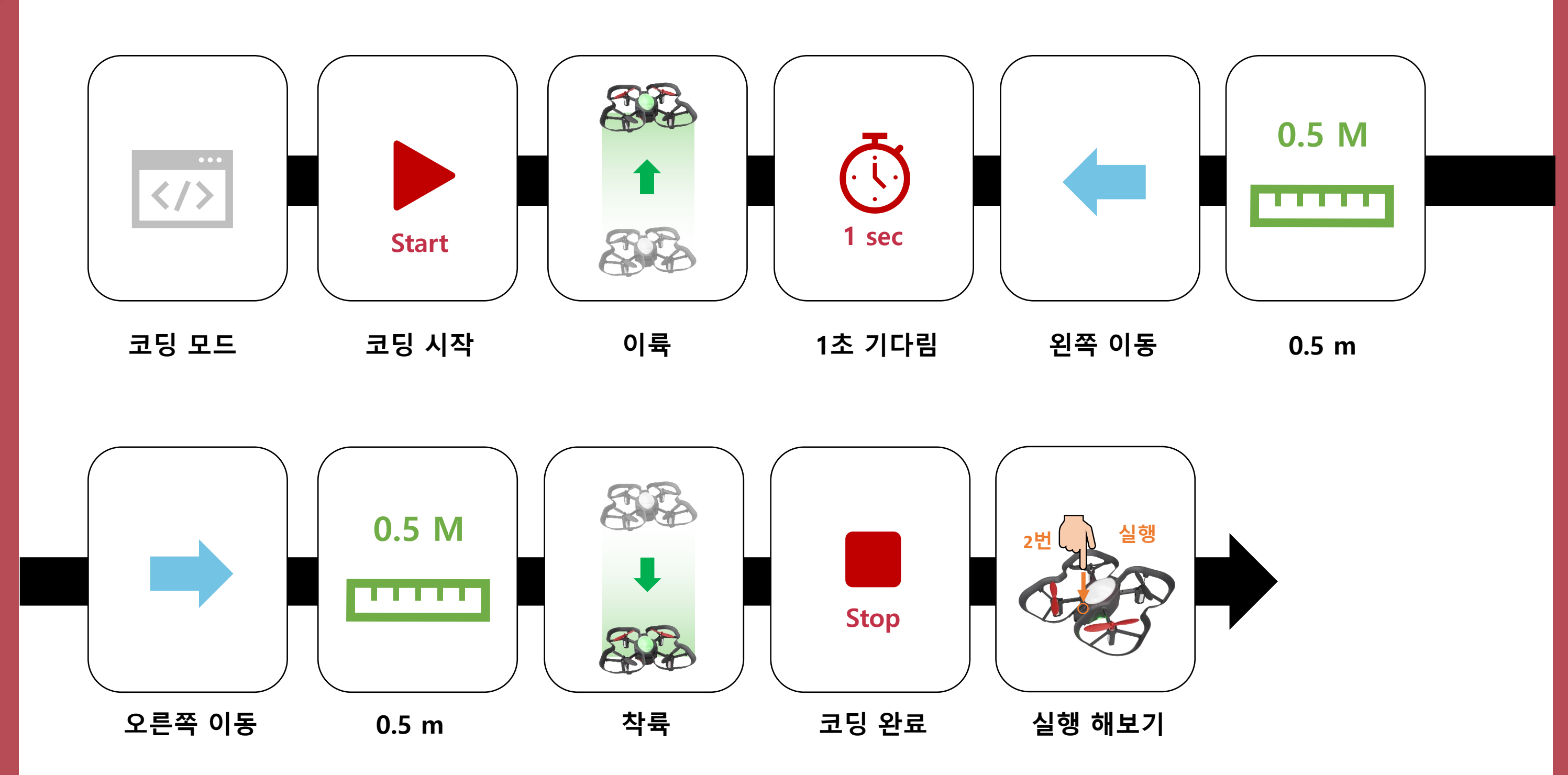

## 코딩 해보기

이륙 – 1초대기 - 왼쪽이동 – 50cm – 오른쪽이동 – 50cm – 착륙 프로그램을 코딩해봅니다.

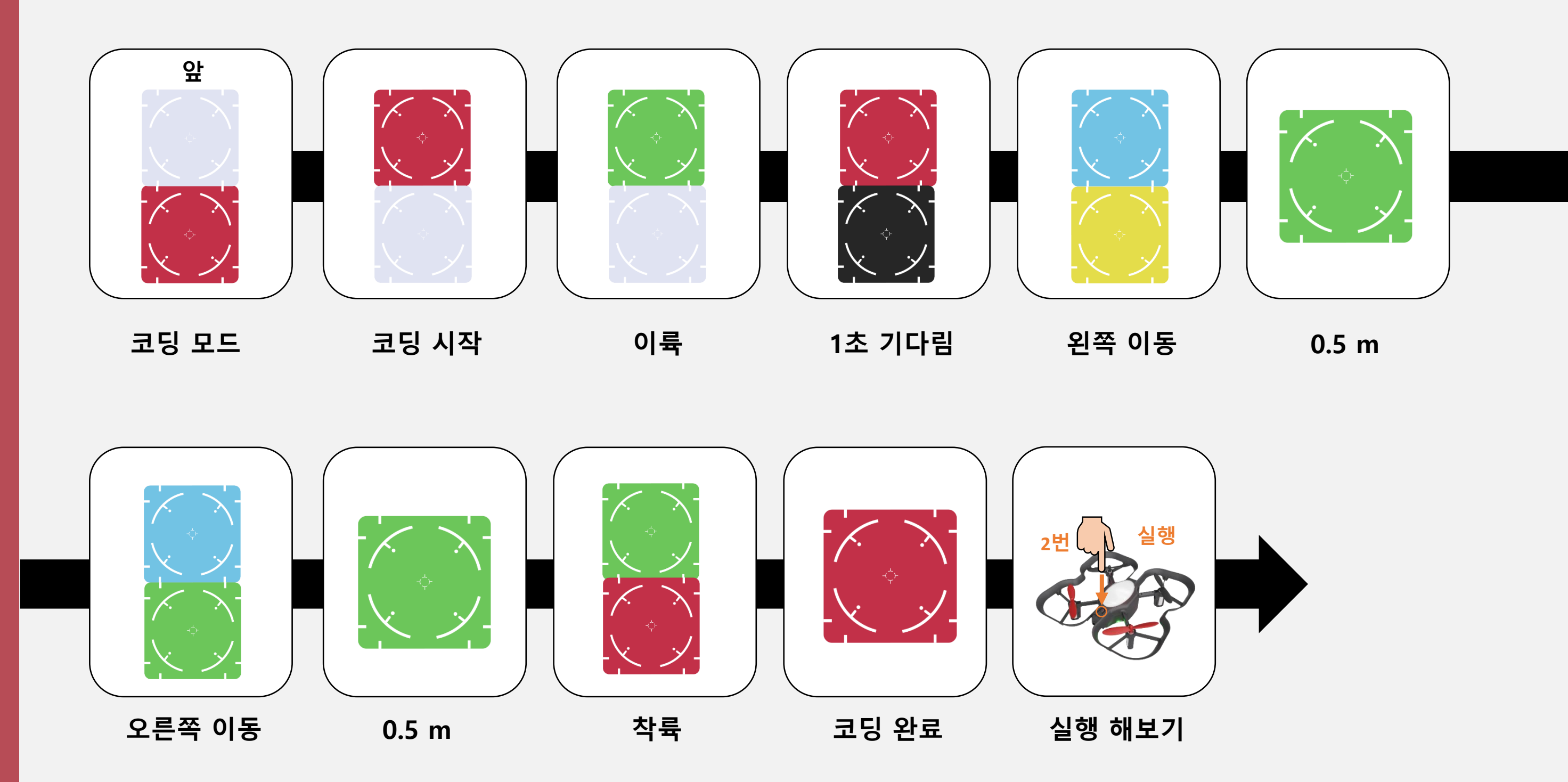

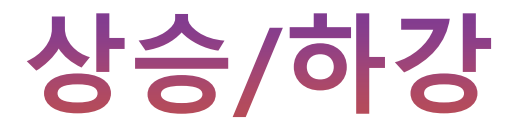

상승과 하강 과 같은 명령은 드론이 이륙을 한 뒤에만 작동이 됩니다. 또한 상승과 하강 같은 이동 명령을 사용 할 때 거리 명령도 함께 코딩이 가능합니다.

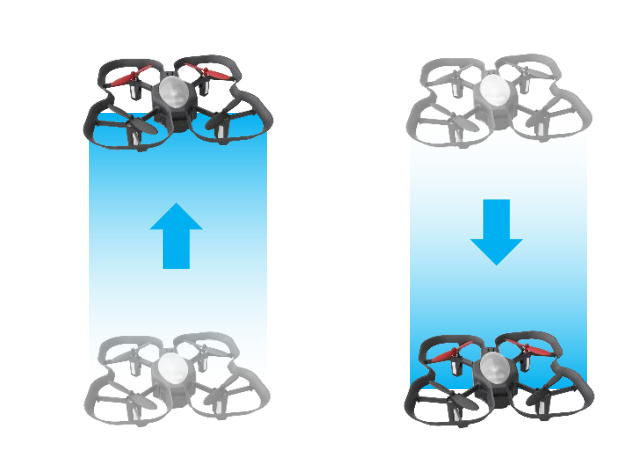

codroneEDU

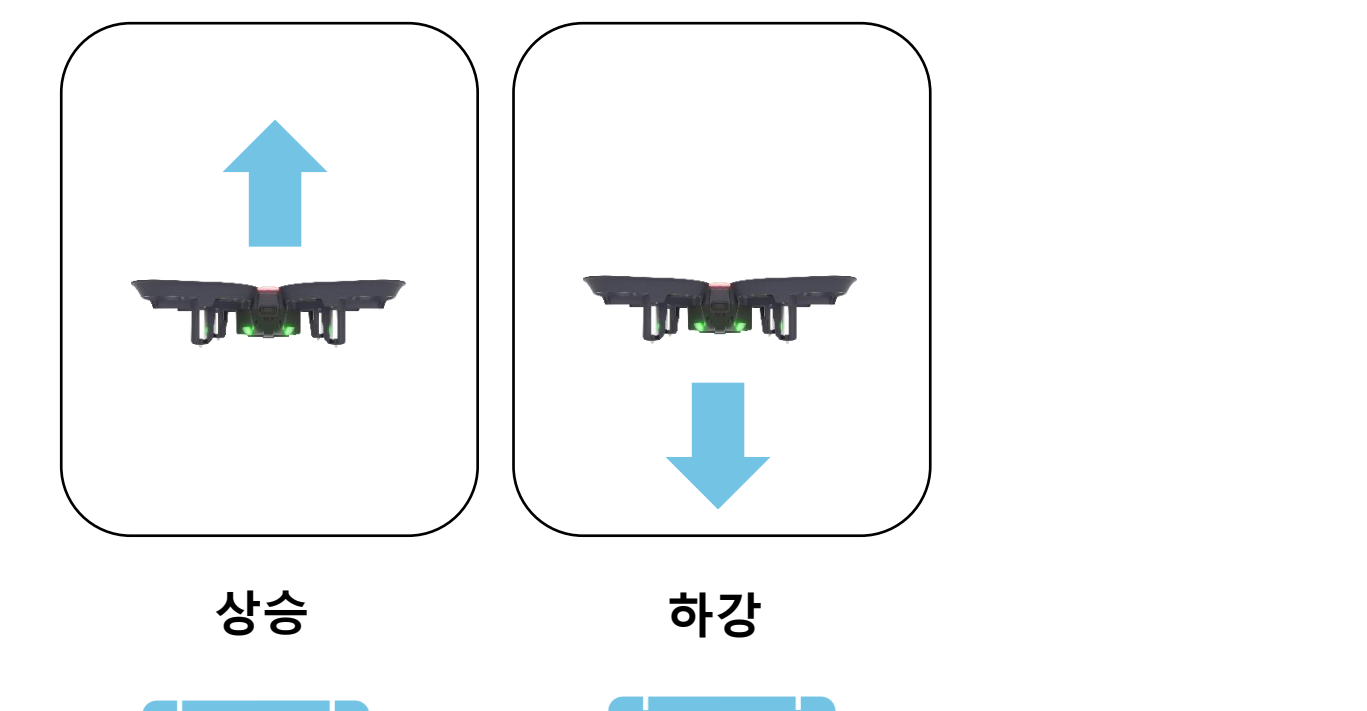

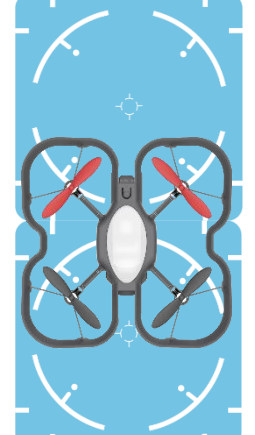

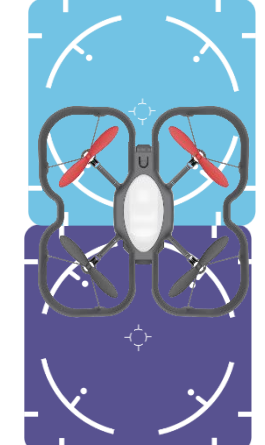

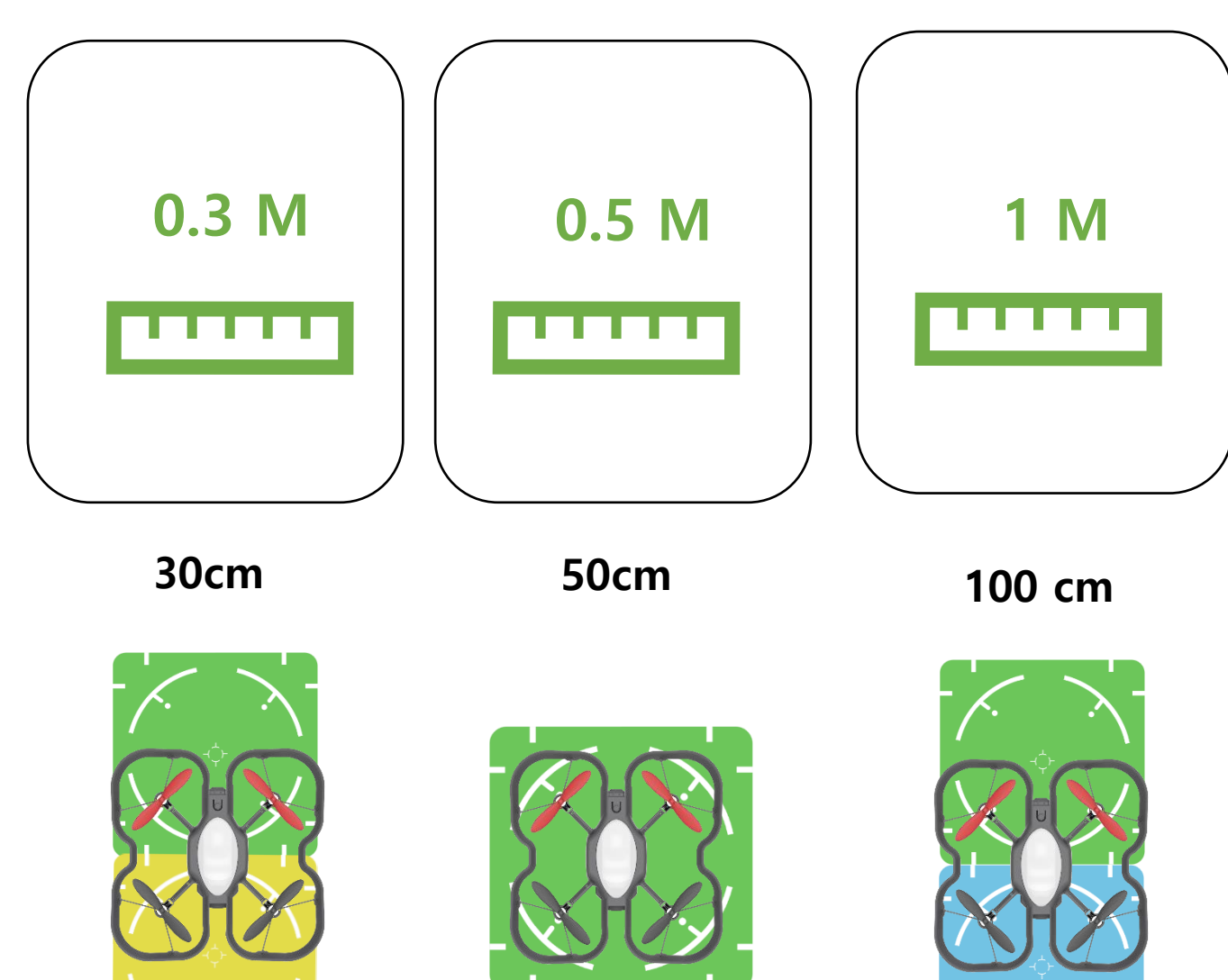

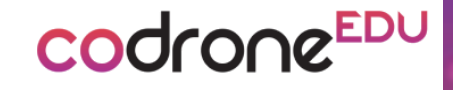

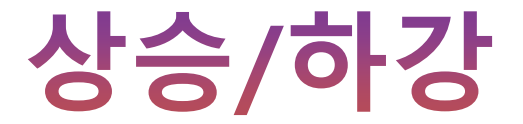

#### 이륙 – 1초대기 - 상승 – 하강 – 착륙 프로그램을 코딩해봅니다.

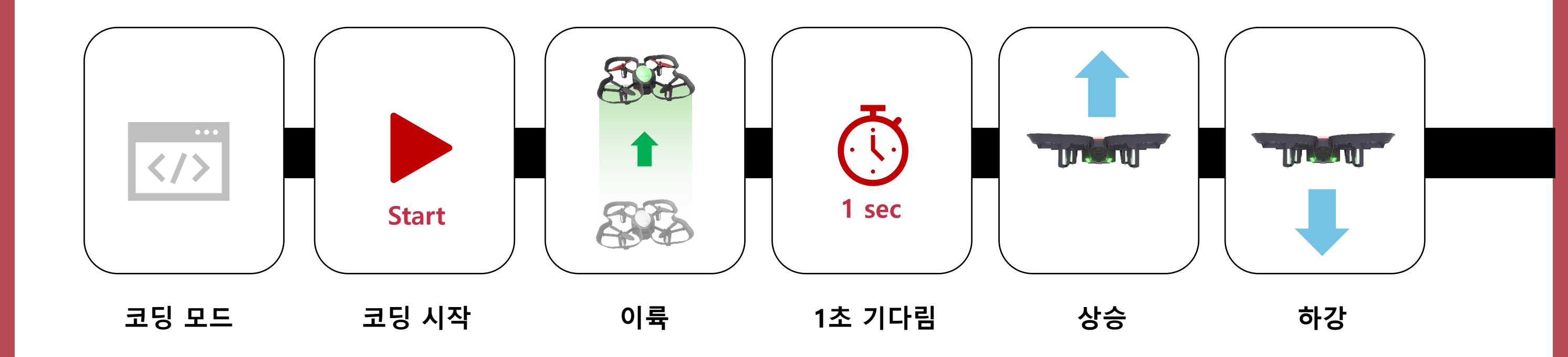

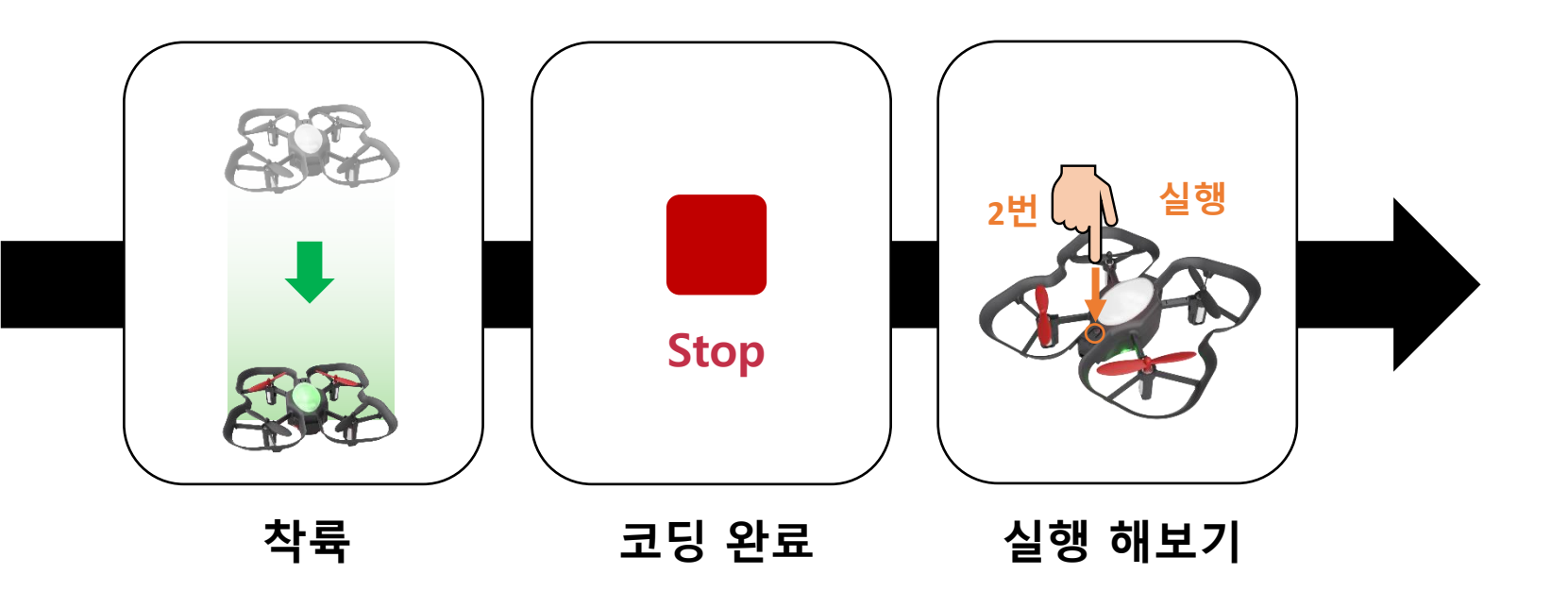

## 코딩 해보기

이륙 – 1초대기 - 왼쪽이동 – 50cm – 오른쪽이동 – 50cm – 착륙 프로그램을 코딩해봅니다.

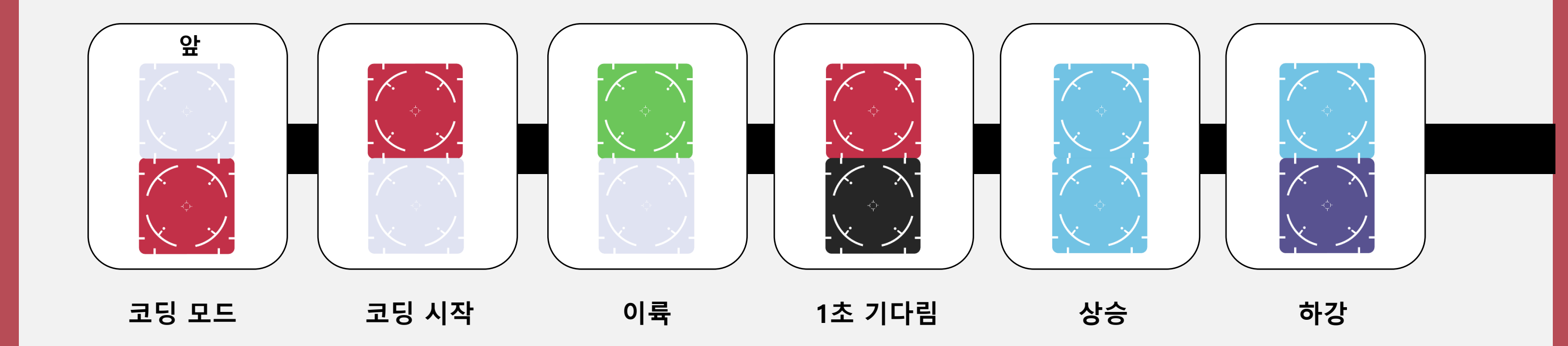

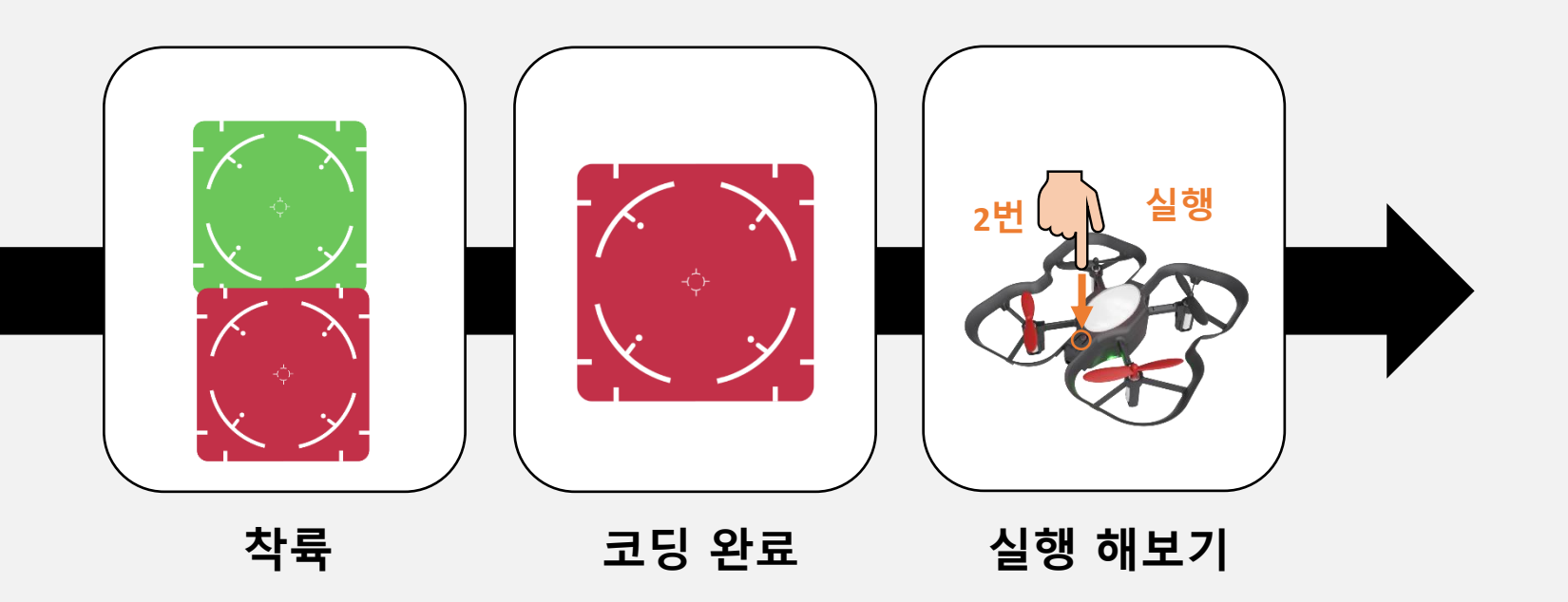

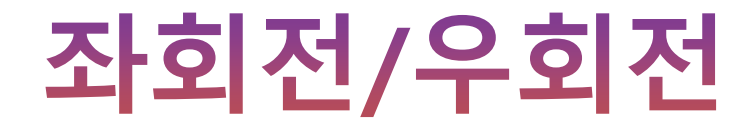

**좌회전**과 **우회전** 과 같은 명령은 드론이 이륙을 한 뒤에만 작동이 됩니다. 또한 좌회전과 우회전 같은 이동 명령을 사용 할 때 각도 명령도 함께 코딩이 가능합니다.

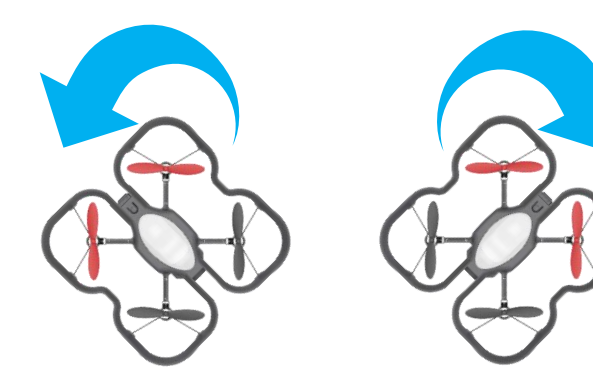

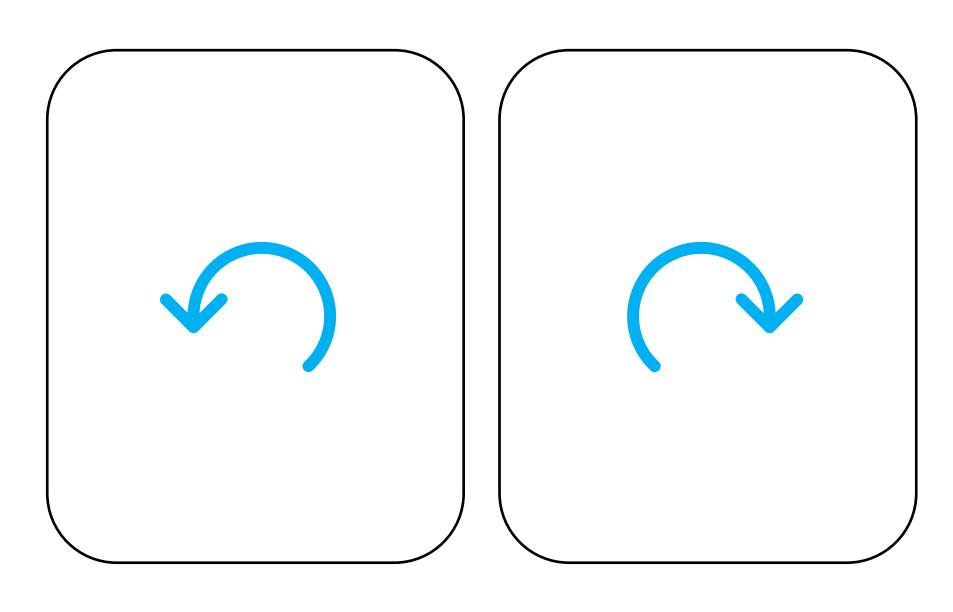

좌회전

우회전

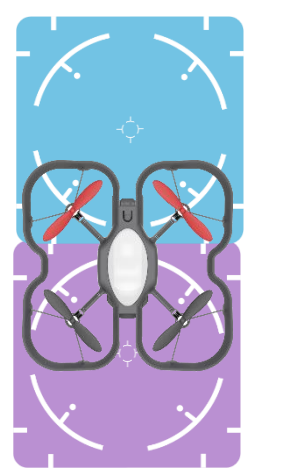

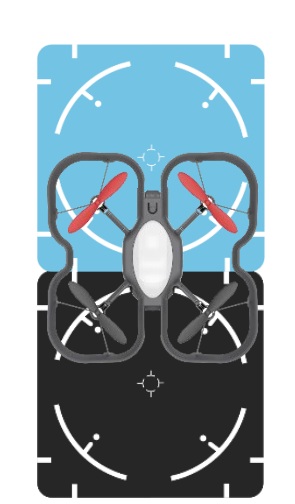

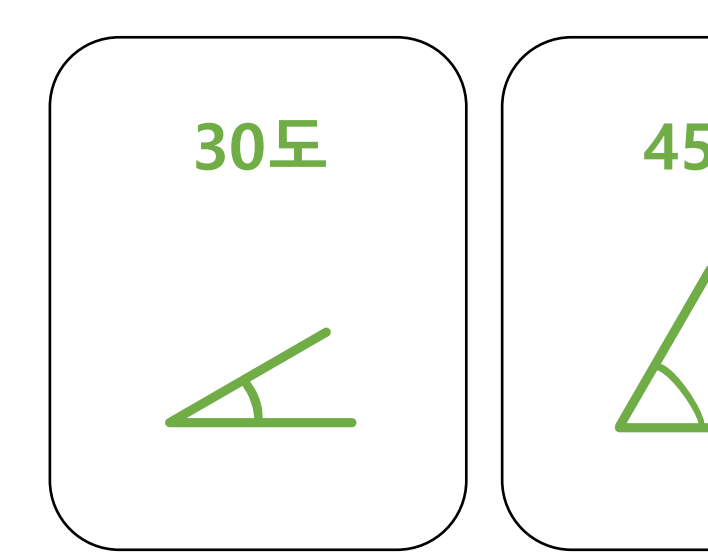

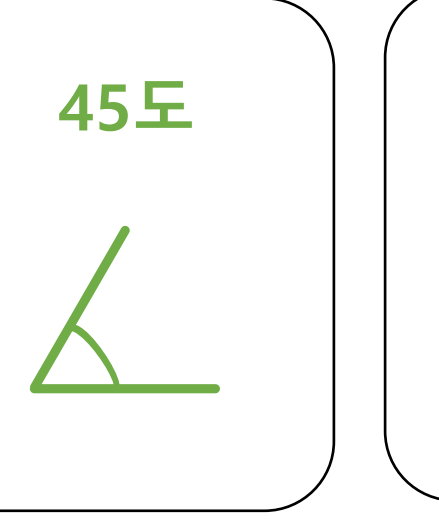

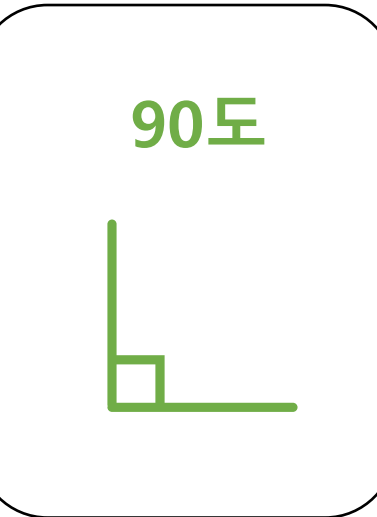

codroneEDU

30 도

45 도

90 도

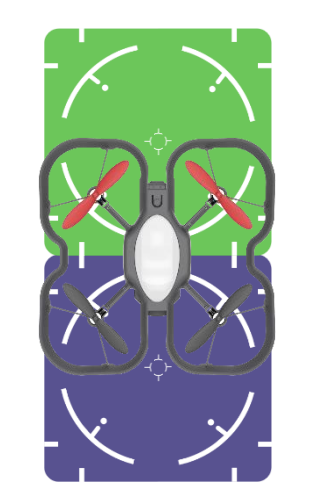

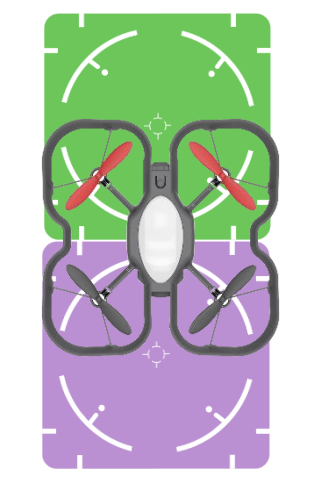

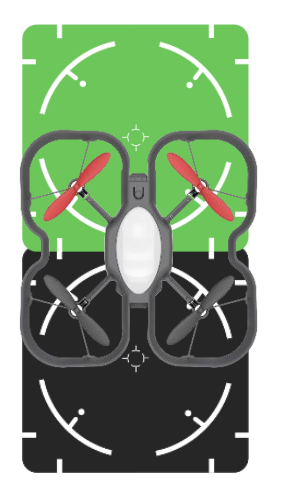

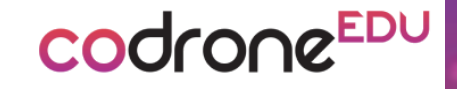

## 좌회전/우회전

이륙 – 1초대기 - 좌회전 – 1초대기 - 우회전 – 착륙 프로그램을 코딩해봅니다.

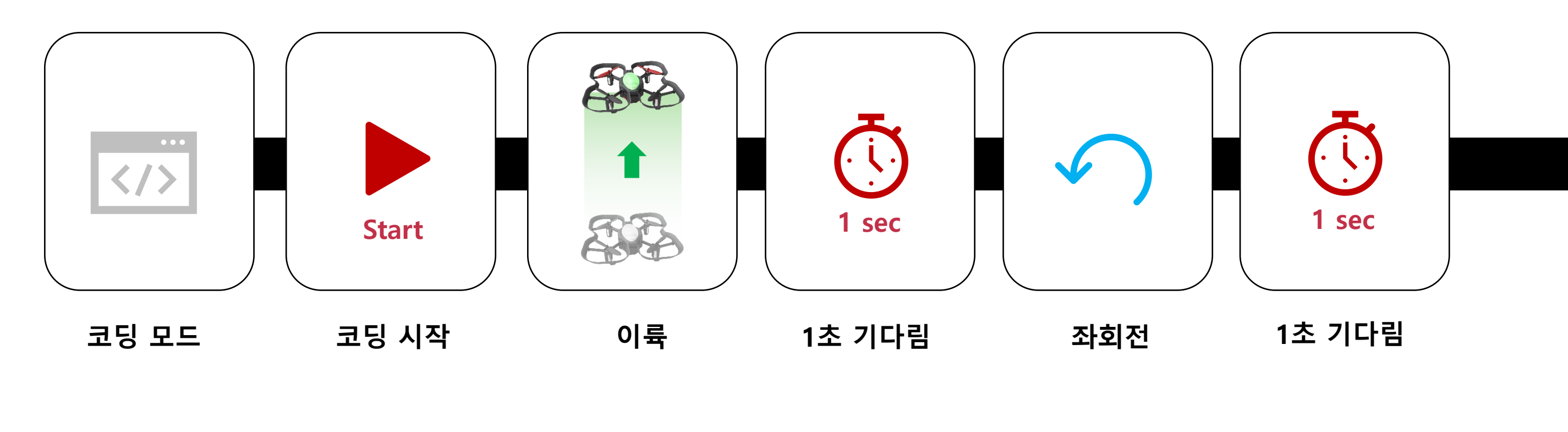

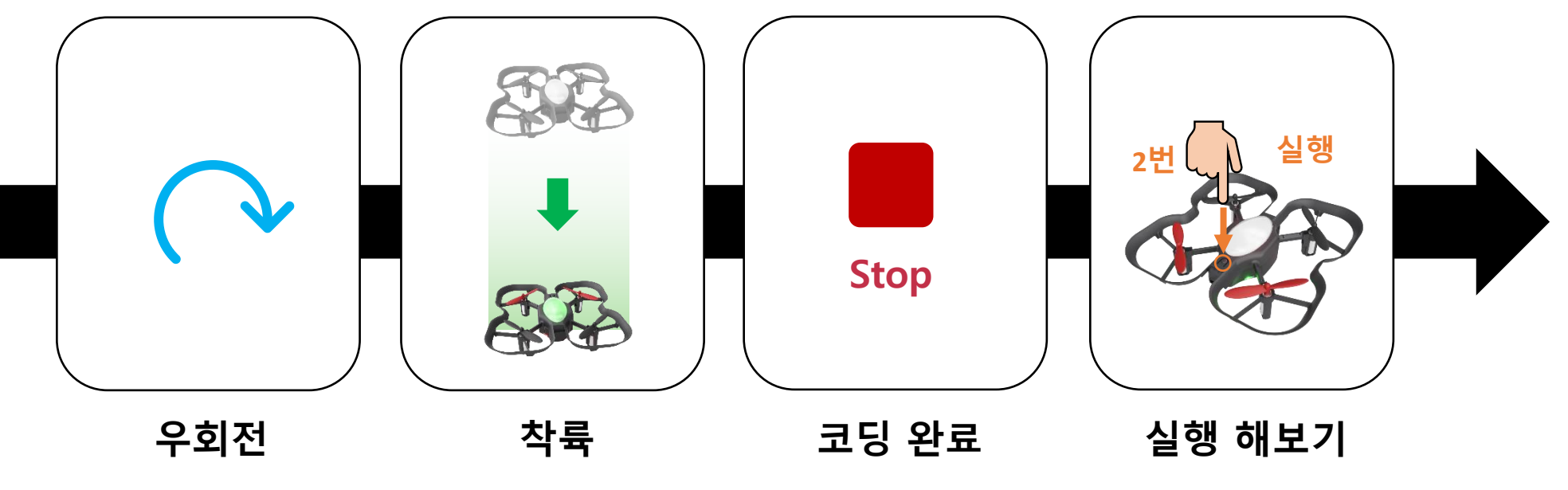

## 코딩 해보기

이륙 – 1초대기 - 왼쪽이동 – 50cm – 오른쪽이동 – 50cm – 착륙 프로그램을 코딩해봅니다.

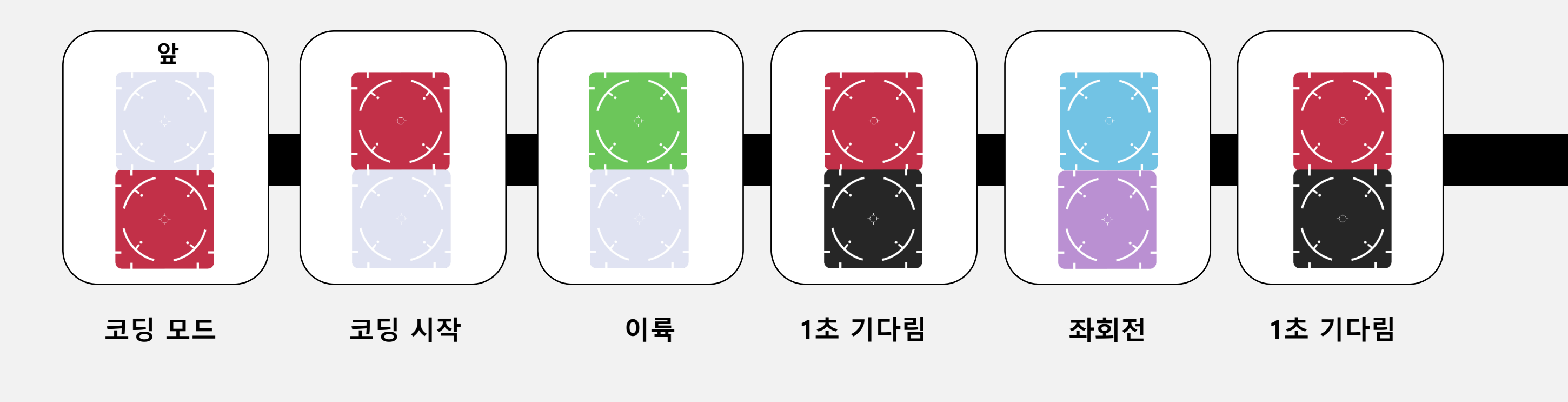

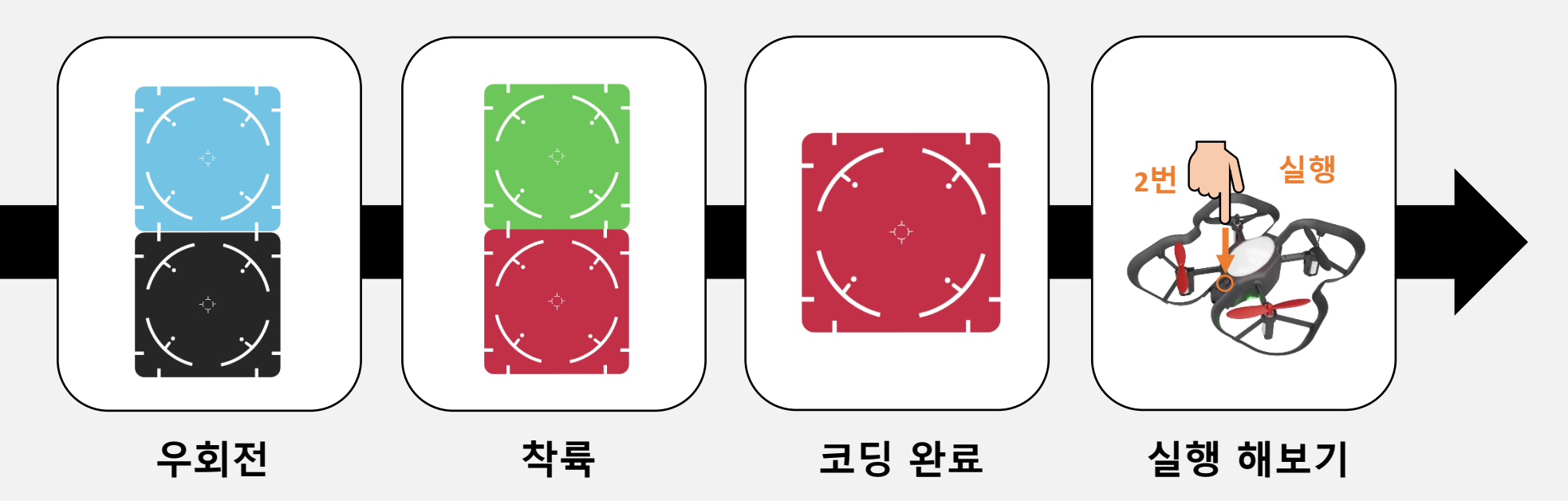

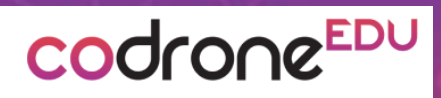

# 미션 코딩

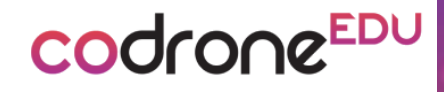

### 코딩 표를 보고 미션에 도전해보세요!

#### 카드코딩

| 앞       |       |       |    |    |        |
|---------|-------|-------|----|----|--------|
| 카드코딩 모드 | 코딩 시작 | 코딩 완료 | 이륙 | 착륙 | 1초 기다림 |

#### 드론 LED 코딩

| LED 변경 : 빨강 | LED 변경 : 파랑 | LED 변경 : 녹색 | LED 변경 : <mark>노랑</mark> | LED 변경 : 하늘 | LED 변경 : 보라 | LED 변경 : 흰색 | LED 변경 : 검정 |
|-------------|-------------|-------------|--------------------------|-------------|-------------|-------------|-------------|

#### 이동코딩

| 전진 | 후진 | 왼쪽 이동 | 오른쪽 이동 | 상승 | 하강 | 좌회전 | 우회전 |
|----|----|-------|--------|----|----|-----|-----|

#### 거리/ 각도 코딩

| 0.3 m | 0.5 m | 1 m | 30도 | 45도 | 90도 |
|-------|-------|-----|-----|-----|-----|

### Q 드론의 LED를 노랑-보라-하늘색 순서로 바뀌는 프로그램을 코딩해봅니다.

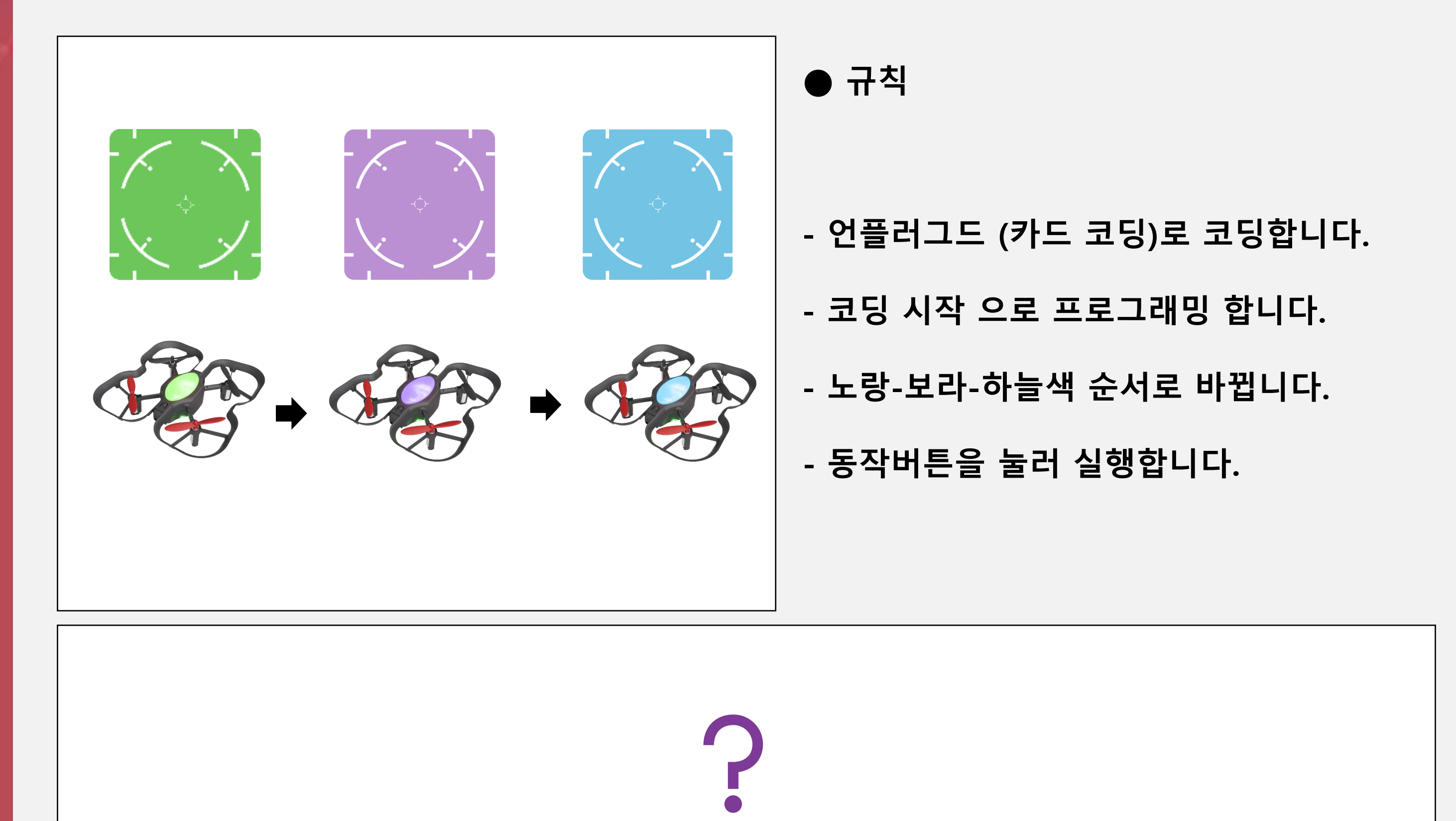

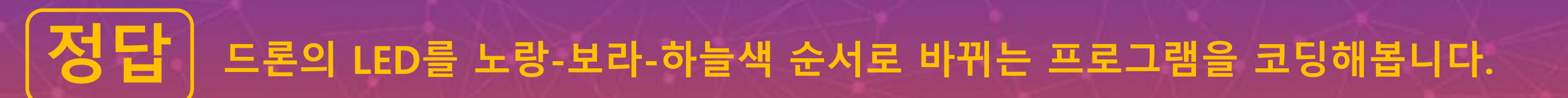

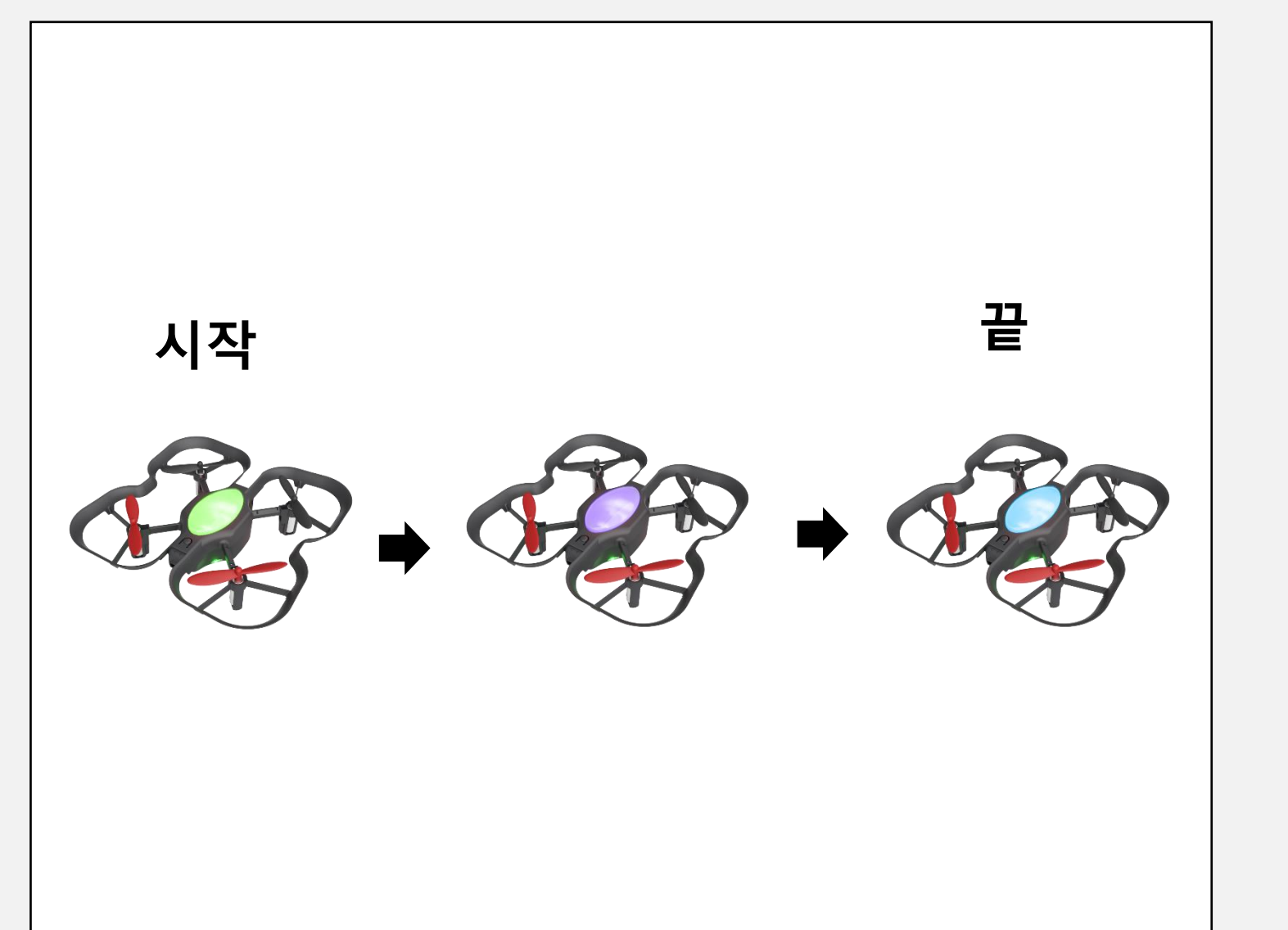

① 코딩 모드를 실행 시킵니다.

② 드론의 LED를 녹색(green)로 바꿉니다.

③ 드론의 LED를 보라색(purple)로 바꿉니다.

④ 드론의 LED를 하늘색(light blue)로 바꿉니다.

⑤ 코딩을 종료합니다.

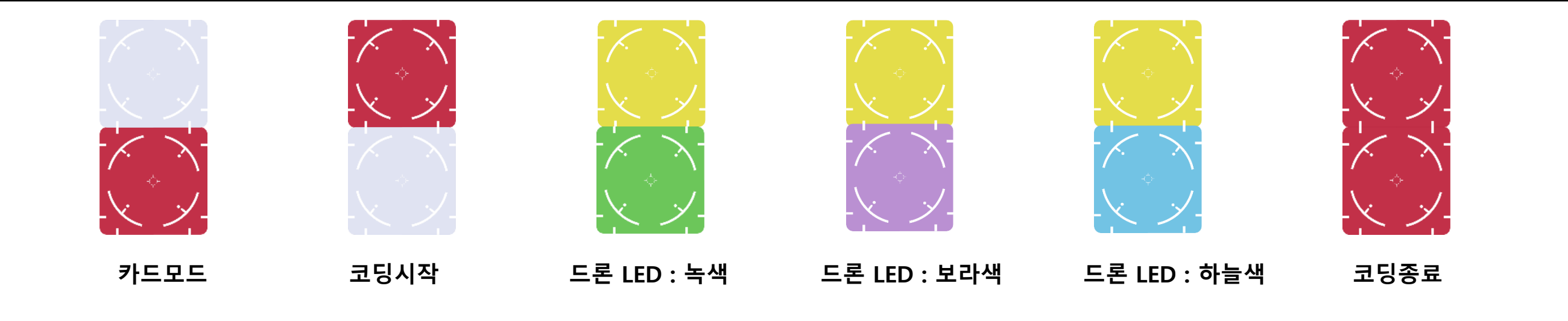

## Q 드론이 이륙 한 후에 LED가 보라색-하늘색으로 바뀌고 착륙하는 프로그램을 코딩 해봅니다.

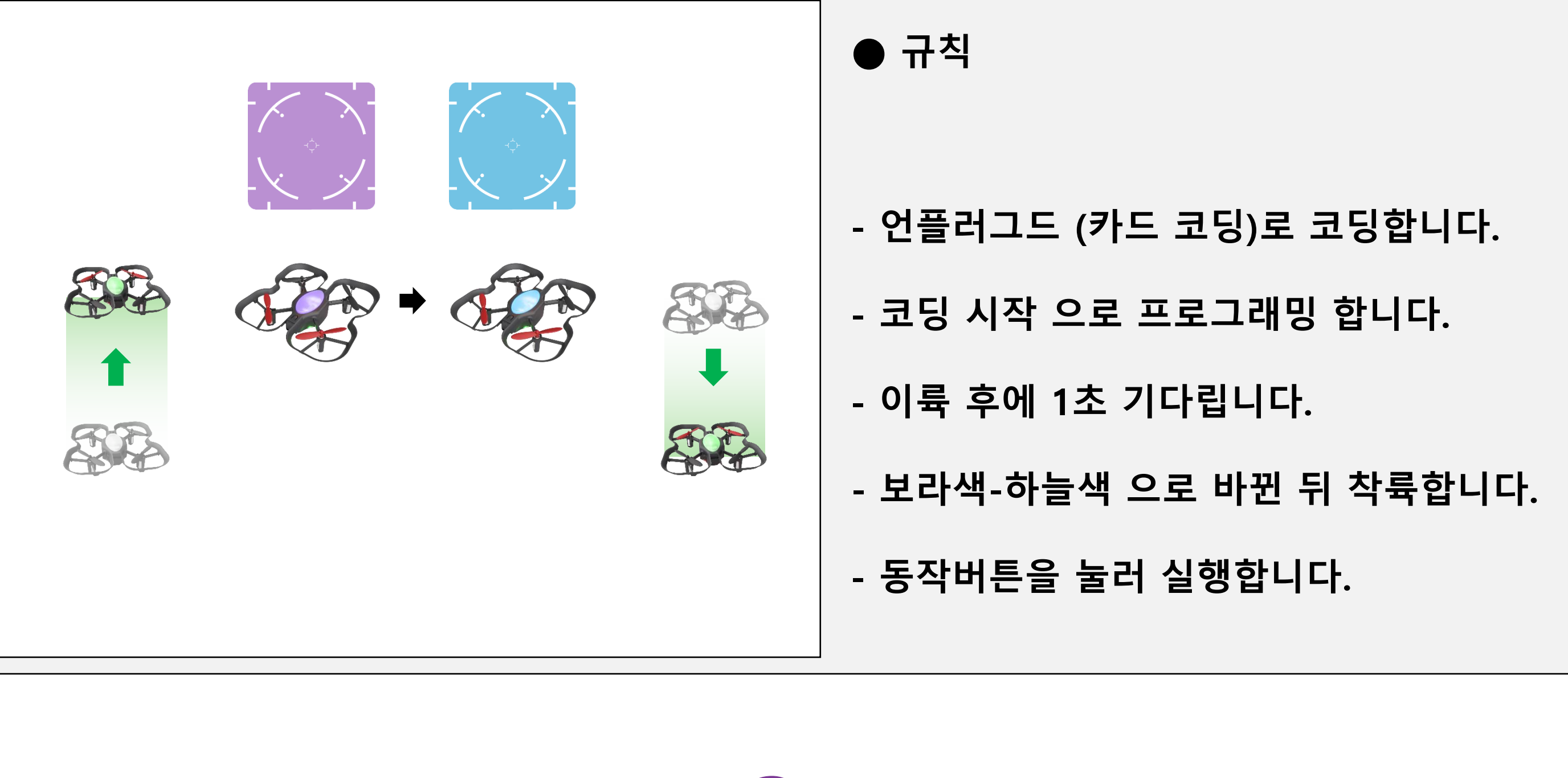

?

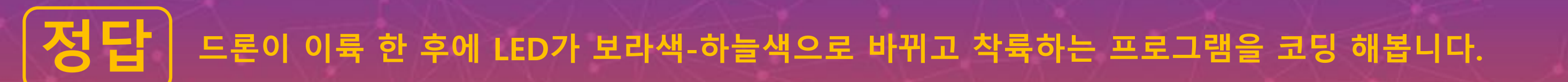

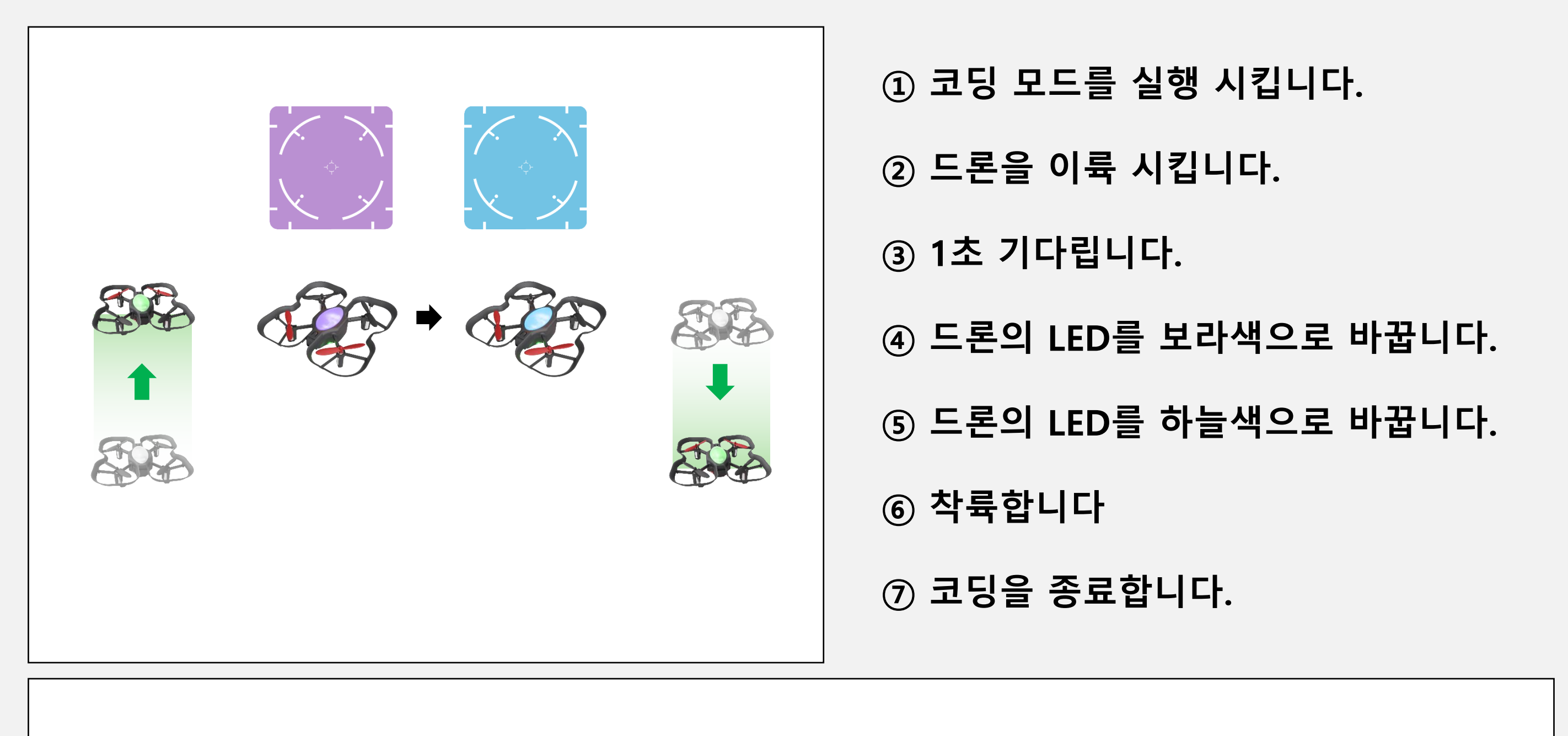

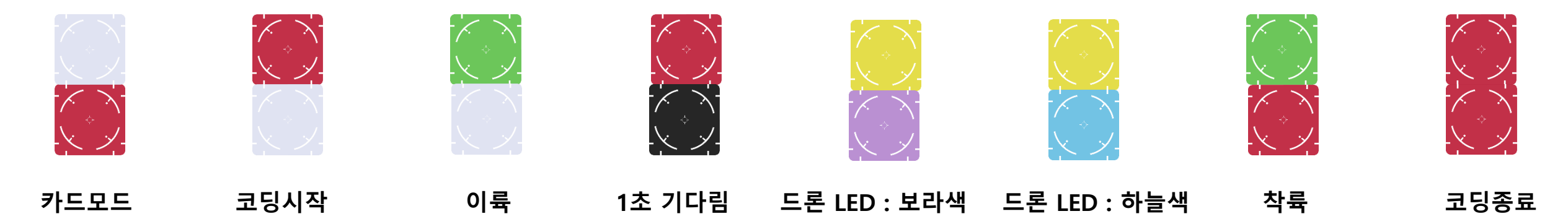

### Q 이륙 후에 'ㄱ 자 모양 '으로 비행하는 프로그램을 코딩해봅니다.

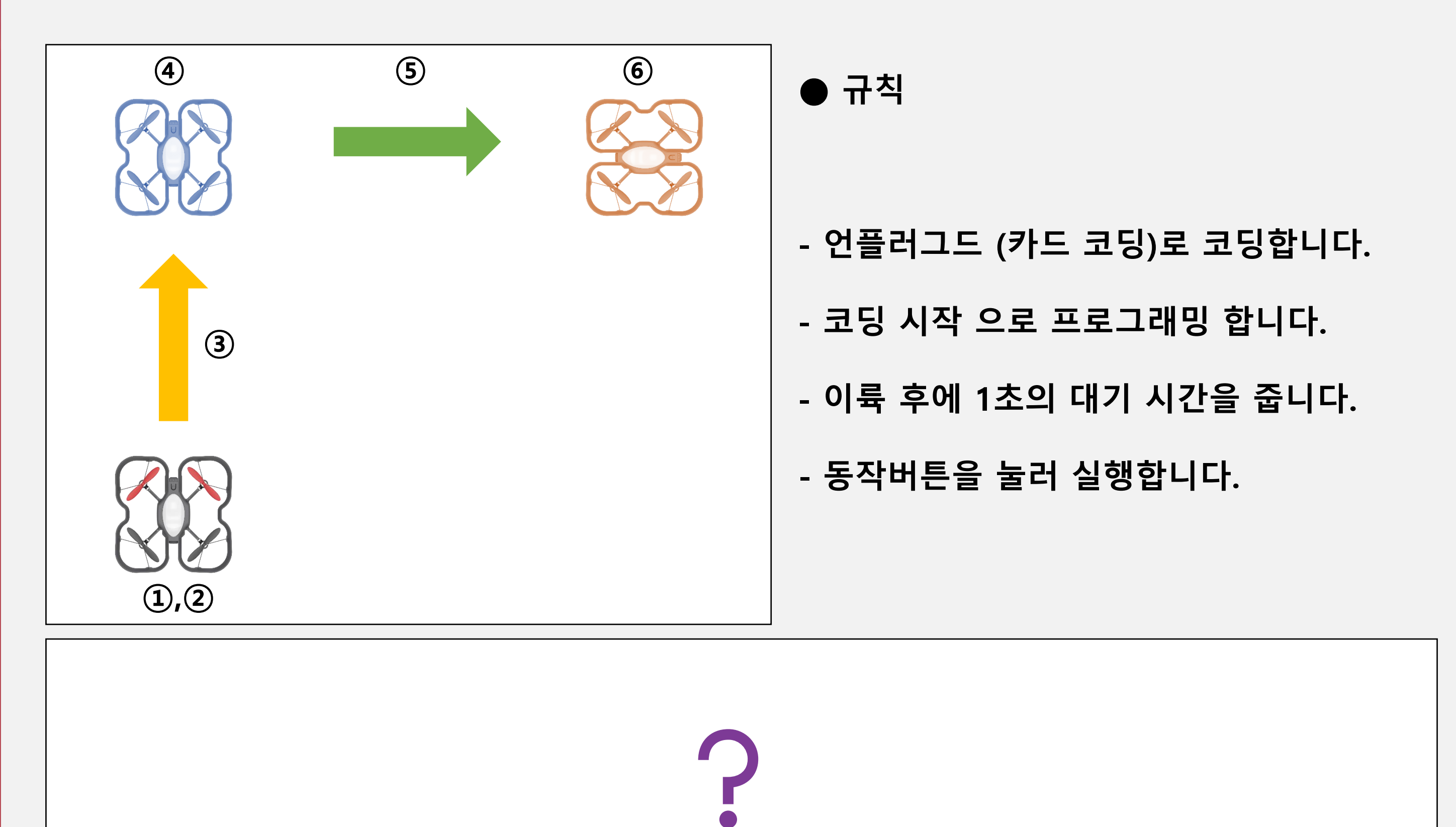

### 정답 이륙 후에 'ㄱ 자 모양 '으로 비행하는 프로그램을 코딩해봅니다.

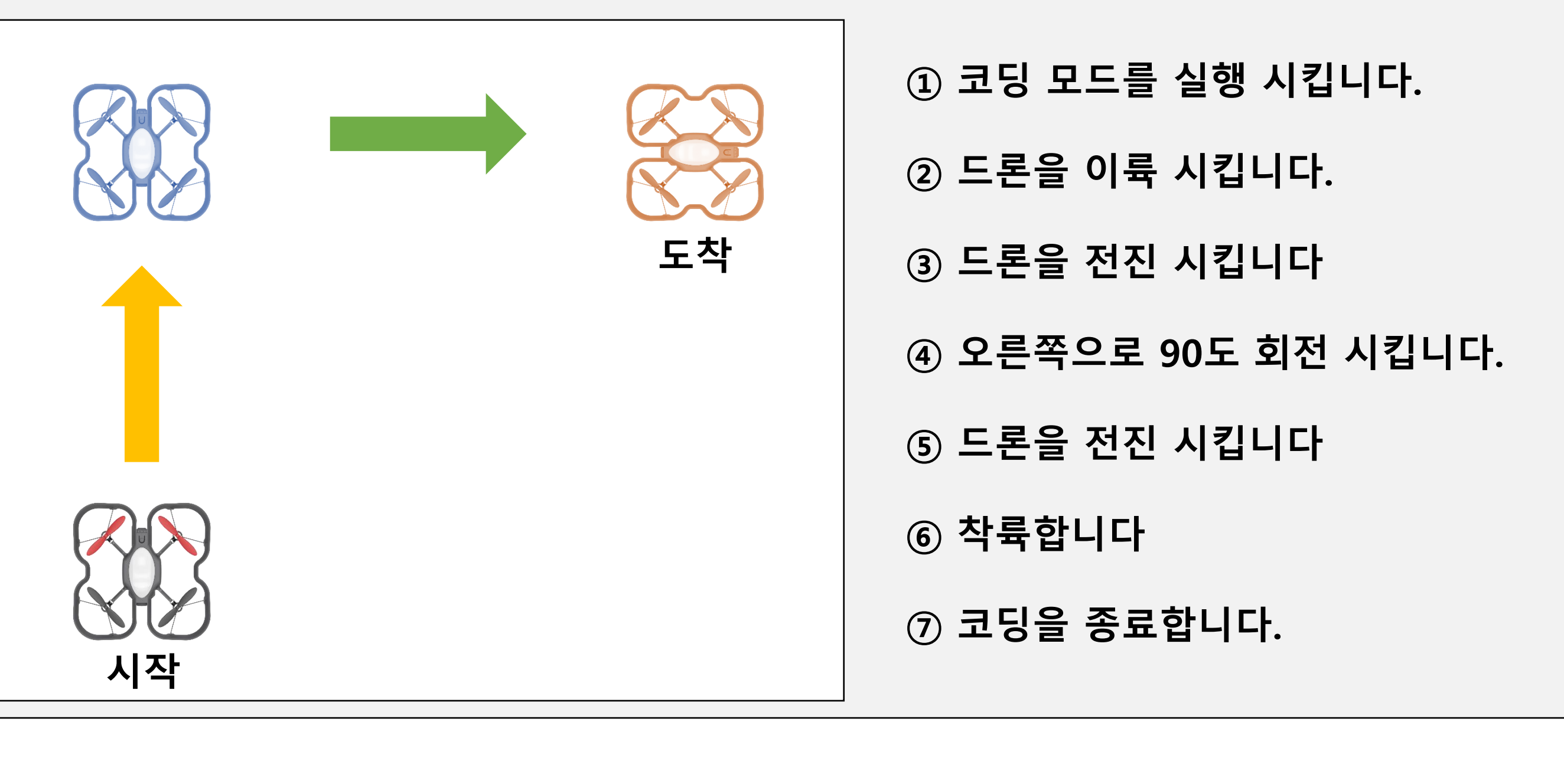

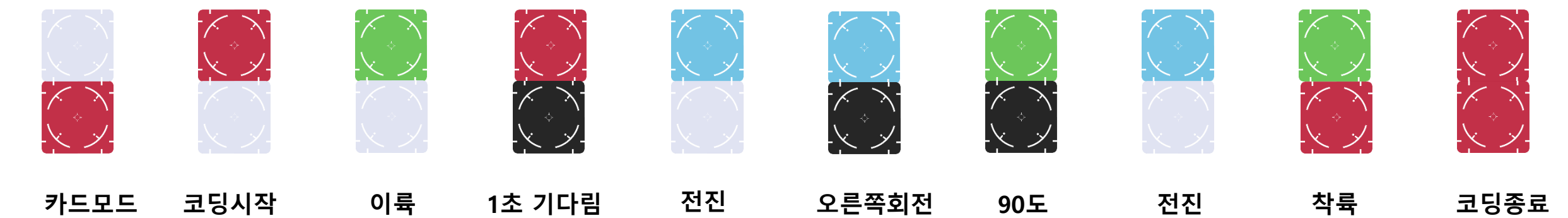

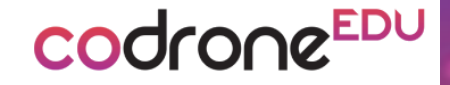

# Color PAD CODING 언플러그드 코딩 완료!

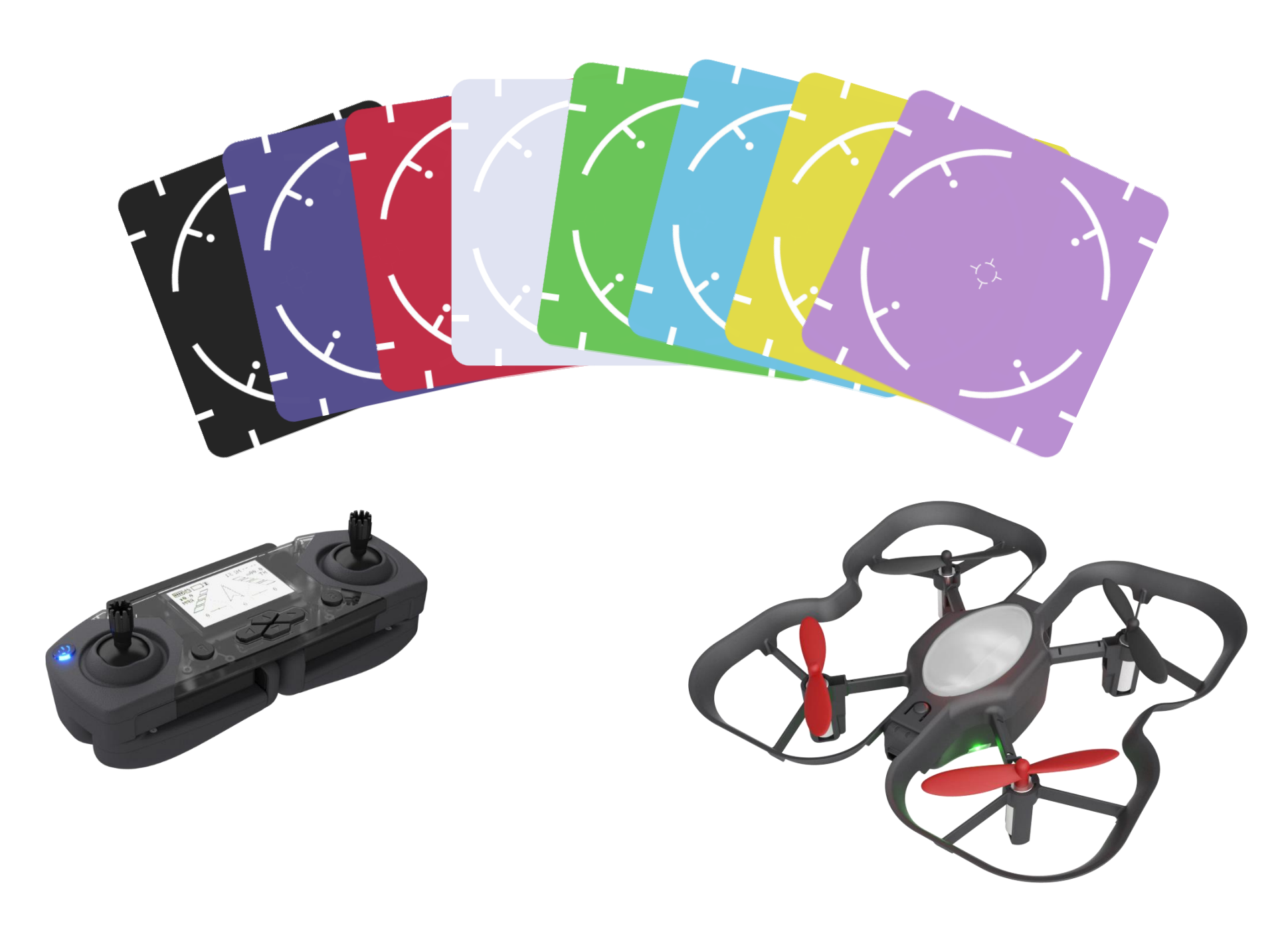